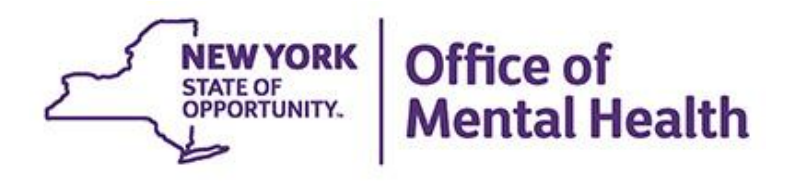

# **Using PSYCKES for Crisis Work**

We will begin shortly...

To hear the webinar, click "Call Me" in the Audio Connection box and enter your phone number - the WebEx system will call your phone

If you do not see the Audio Connection box, go to the top of your WebEx screen, click "Communicate" > "Audio Connection" > "Join Teleconference"

Michelle Hand Medical Informatics Office of Population Health & Evaluation August 22, 2023

### **Q&A via WebEx**

- All phone lines are muted
- Access the "Q&A" box by clicking on the 3 horizontal dots in the lower right-hand corner
- Type questions using the "Q&A" feature
  - Submit to "all panelists" (default)
  - Please do not use Chat function for Q&A
- Note: slides and recording will be emailed to attendees after the webinar

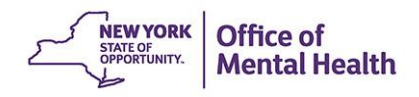

# Agenda

- PSYCKES overview
- Access to client-level data
- Crisis-related filters in Recipient Search
- My QI Report (crisis-related measures and filters)
- Review client-level details within the Clinical Summary
- *Live Demo!* PSYCKES mobile app
- Training and Technical Assistance

## **PSYCKES** Overview

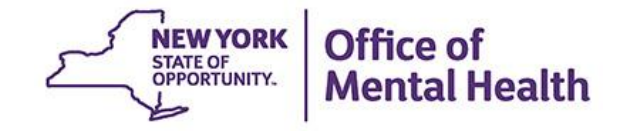

## What is **PSYCKES**?

- A secure, HIPAA-compliant online platform for sharing Medicaid billing data and other state administrative data
- Designed to support data-driven clinical decisionmaking, care coordination and quality improvement
- Ongoing data updates
  - Clinical Summary updated weekly
  - Quality Indicator reports updated monthly

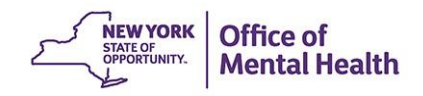

### Who is Viewable in PSYCKES?

- Over 11 million NYS Medicaid enrollees (currently or previously enrolled)
  - Fee for service claims
  - Managed care encounter data
  - Dual-eligible (Medicare/Medicaid): Medicaid data only
- Behavioral Health Population, i.e., at least one of the following:
  - Psychiatric or substance use service,
  - Psychiatric or substance use diagnosis, OR
  - Psychotropic medication
- Provides all data general medical, behavioral health, residential

### What Data is Available in PSYCKES?

- Clinical Summary provides up to 5 years of data, updated weekly
- All Medicaid billing data, across treatment settings
  - Medications, medical and behavioral health outpatient and inpatient services, ER, health home care coordination, housing and residential, lab, and more!
- Multiple other state administrative databases (0-7 day lag):
  - New York City Department of Homeless Services (NYC DHS)
  - Health Home enrollment & CMA provider (DOH MAPP)
  - Managed Care Plan & HARP status (MC Enrollment Table)
  - MC Plan assigned Primary Care Physician (Quarterly, DOH)
  - Assisted Outpatient Treatment provider contact (OMH TACT)
  - Assertive Community Treatment provider contact (OMH CAIRS)
  - Adult Housing/Residential program Information (OMH CAIRS)
  - Intensive Mobile Treatment (DOHMH)
  - AOT Referral Under Investigation (DOHMH)
  - State Psychiatric Center EMR
  - Suicide attempt (OMH NIMRS)
  - Safety plans, screenings, assessments entered in MyCHOIS

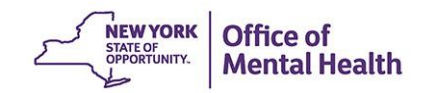

### **Quality Indicators "Flags"**

- PSYCKES identifies clients flagged for quality concern in order to inform the treating provider and to support clinical review and quality improvement
- When a client has an applicable quality flag, the provider is allowed access to that individual's Clinical Summary
- Examples of current quality flags include:
  - High Utilization, e.g., 10+ ER MH, 4+ Inpatient/ER MH
  - Medication-Related, e.g., Discontinuation Antidepressant < 12 weeks (MDE), Psychotropics Four Plus
  - Acute Care Utilization, e.g., 2+ ER BH, Readmission
  - MH Performance Tracking Measures, e.g., No Follow Up After MH ED Visit – 7/30 Days, No Follow Up After MH Inpatient – 7/30 Days

### What Types of Reports Are Available?

- Individual Client Level Reports
  - Clinical Summary: Medicaid and State PC treatment history, up to 5 years
- Provider Agency Level Reports
  - Recipient Search Reports: run ad hoc reports to identify cohorts of interest using crisis-related filters
  - My QI Report: current performance on all quality indicators, drill down to client-level views
  - PSYCKES Usage Reports: monitor PHI access by staff
  - Utilization Reports: support provider VBP data needs
- Statewide Reports
  - Can select a quality indicator and review statewide proportions by region, county, plan, network, or provider

# Access to Client-Level Data

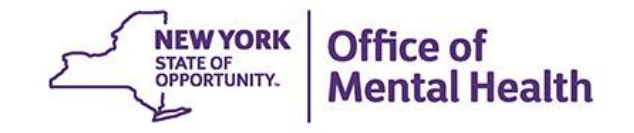

### Access to Client Data in PSYCKES

Clients are assigned to a provider agency/hospital in one of two ways:

- Automatically: Client had a billed service at the provider facility within the past 9 months or client is enrolled in facility's HH/CM program according to DOH MAPP
- Manually:
  - Signed consent
  - Verbal PSYCKES consent
  - Clinical Emergency (72 hours)
  - Attest client is served by/being transferred to facility prior to billing and/or signed consent

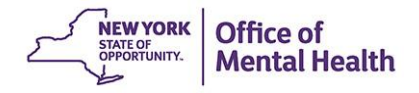

# Access to Client Data

### Without Signed Consent

- Certain data provided <u>without</u> consent...
  - Positive for an applicable quality concern flagged in PSYCKES
  - At least one billed service anywhere in agency/hospital in past 9 months
- Rationale: monitor quality and safety of Medicaid program
- Does <u>not</u> include Protected Health Information (PHI) with special protections:
  - Substance use information/treatment
  - HIV
  - Genetic testing
  - Reproductive / family planning

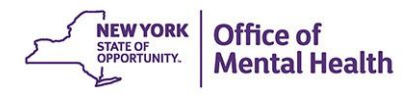

## Access to Client Data

#### With Signed Consent / Clinical Emergency

- Expanded access
  - New clients who have not yet been linked to provider facility through Medicaid billing can be viewed
  - Clients who do not have any or applicable quality flags can be viewed
  - Includes information with special protections (substance use, HIV, genetic testing, family planning)
- Access to client-level data
  - With consent (3 years after last billed service)
  - With Verbal PSYCKES consent (9 months)
  - In clinical emergencies (limited duration, 72 hours)

### **Access to Client Data**

### **Clinical Emergency**

#### **New York State Public Health Law Section 4900.3**

"Emergency condition" means a medical or behavioral condition, the onset of which is sudden, that manifests itself by symptoms of sufficient severity, including severe pain, that a prudent layperson, possessing an average knowledge of medicine and health, could reasonably expect the absence of immediate medical attention to result in (a) placing the health of the person afflicted with such condition in serious jeopardy, or in the case of a behavioral condition placing the health of such person or others in serious jeopardy; (b) serious impairment to such person's bodily functions; (c) serious dysfunction of any bodily organ or part of such person; or (d) serious disfigurement of such person.

Mental Health

### **Client Data for Providers: Comparison**

| Client data-<br>agency link<br>Type | Client data access<br>type | Quality<br>flag? | Any client<br>data?     | Data with special<br>protection?<br>(SUD, HIV, Family<br>Planning, Genetic) |                                                         |
|-------------------------------------|----------------------------|------------------|-------------------------|-----------------------------------------------------------------------------|---------------------------------------------------------|
| matic                               | Billed                     | No               | No, client name only    |                                                                             |                                                         |
| Auto                                | 9 months                   | Yes              | Yes                     | No                                                                          | While flag is active, up to 9 months after last service |
|                                     | Attest client is being     |                  | No, client<br>name only | No                                                                          | 9 months after last service                             |
| _                                   | to agency                  | Yes              | Yes                     | No                                                                          | While flag is active, up to 9 months after last service |
| nua                                 | Clinical emergency         | n/a              | Yes                     | Yes, all data                                                               | 72 hours                                                |
| Ma                                  | Verbal PSYCKES<br>Consent  | n/a              | Yes                     | No                                                                          | 9 months                                                |
|                                     | Consent                    | n/a              | Yes                     | Yes, all data                                                               | 3 years after last service                              |

### **Two Ways to Enable PHI Access**

Recipient Search: Recipient identifier search

| My QI Report -       | Statewide Reports | Recipient Search | Provider Search | Registrar <del>-</del> | Usage Reports 🚽 | Utilization Repo  | rts        |             |
|----------------------|-------------------|------------------|-----------------|------------------------|-----------------|-------------------|------------|-------------|
|                      |                   |                  | Recipient       | Search                 | Limit r         | esults to 50      | Search     | Reset       |
| Recipient Identifier | s                 |                  |                 |                        | Search in       | : 🔘 Full Database |            | REET CLINIC |
| Me                   | dicaid ID         | SSN              |                 | First Name             | Last Name       | D                 | ОВ         |             |
| AB00000A             |                   |                  |                 |                        |                 |                   | MM/DD/YYYY |             |

#### Registrar: Manage PHI Access submenu

| My QI Report <del>-</del>                                                                                                    | Statewide Reports                                                                   | Recipient Search | Provider Search | Registrar <del>-</del> | Usage Reports 🗸 | Utilization Reports |  |
|----------------------------------------------------------------------------------------------------|-------------------------------------------------------------------------------------|------------------|-----------------|------------------------|-----------------|---------------------|--|
|                                                                                                    |                                                                                     |                  | Manage PH       | Manage PHI Ac          | ccess           |                     |  |
| Enable PHI Acces                                                                                                    | Enable PHI Access Print PSYCKES Consent form: R English R Spanish C Other languages |                  |                 |                        |                 |                     |  |
| Enable access to client's Clinical Summary by attesting to one or more of the following: <ul> <li>Client signed the PSYCKES Consent Form</li> <li>Client signed the Health Home Patient Information Sharing Consent</li> <li>Client signed the BHCC Patient Information Sharing Consent for specific BHCC(s)</li> <li>Client gave Verbal PSYCKES Consent</li> </ul> |                                                                                     |                  |                 |                        |                 |                     |  |

Client is served by/ being transferred to your provider agency

#### Search & Enable Access >

#### **Step 1: Search for client**

#### Enter one or more recipient identifier(s) and click "Search"

| Recipient Identifiers |     |            | Search in: 🔘 Fu | ll Database 🔘 MAIN STR |
|-----------------------|-----|------------|-----------------|------------------------|
| Medicaid ID           | SSN | First Name | Last Name       | DOB                    |
| AB00000A              |     |            |                 | MM/DD/YYYY             |
|                       |     |            |                 |                        |

- Medicaid ID
- Social Security Number (SSN)
- First Name at least first two characters required, if entered
- Last Name full last name required, if entered
- Date of Birth (DOB) enter to improve search results when searching with name

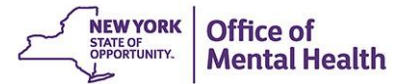

Confirm client match and select "Enable Access" or "Update Access"; if no match, click "Modify Search"

| My QI Report - S       | Statewide Reports Recip    | pient Search     | Provider Search Reg                 | gistrar <del>-</del> Usag | e <del>+</del> Utilization I | Reports Adult Home            |                       |                    |                   |
|------------------------|----------------------------|------------------|-------------------------------------|---------------------------|------------------------------|-------------------------------|-----------------------|--------------------|-------------------|
| ✓ Modify Search        |                            |                  | 1 Recipi                            | ents Found                | l                            |                               |                       | DF                 | <b>X</b><br>Excel |
| Medicaid ID            | AB12345C                   |                  |                                     |                           |                              |                               |                       |                    |                   |
| Review recipients in   | results carefully before a | ccessing Clinica | al Summary.                         |                           |                              | M                             | aximum Number of R    | lows Display       | /ed: 50           |
| Name<br>(Gender - Age) | Unique Identifiers         | DOB              | Address                             | Medicaio                  | Quality Flags                | Medicaid Managed Care<br>Plan | Current PHI<br>Access |                    |                   |
| DOE JANE<br>F - 53     | Medicaid ID: AB12345C      | 10/10/1970       | 12 MAIN ST #5<br>BROOKLYN, NY 12345 | 5                         |                              | Healthfirst PHSP, Inc.        | No Access             | Enable<br>Access I |                   |

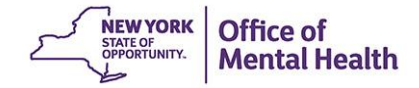

#### Step 2: Attest to why you're allowed to view the data

| NEW YORK<br>STATE OF<br>OPPORTUNITY. | Office of<br>Mental Healt | PHI Access for DOE JANE (F - 53), DOB 10/10/1970                    | ×Se  | ttings <del>-</del>    | Log Off                  |
|--------------------------------------|---------------------------|---------------------------------------------------------------------|------|------------------------|--------------------------|
| My QI Report <del>-</del>            | Statewide Reports         | Why are you allowed to view this data? • About access level         | Hor  | me                     |                          |
| K Modify Search                      |                           | The client signed consent                                           |      |                        | PDF Excel                |
| Medicaid IE                          | )                         | Client signed a PSYCKES Consent                                     | I.   |                        |                          |
| Review recipients                    | in results carefully l    | Client signed a BHCC Patient Information Sharing Consent            |      |                        |                          |
|                                      |                           | Client signed a DOH Health Home Patient Information Sharing Consent |      | Maximum Numb           | er of Rows Displayed: 50 |
| Name<br>(Gender - Age)               | Unique Identi             | Provider attests to other reason for access                         | l Ca | re Current P<br>Access | 41                       |
| DOE JANE                             | Medicaid ID: AB           | Client gave Verbal PSYCKES Consent                                  | ? In | ic. No Access          | Enable                   |
| F - 53                               |                           | ✓ This is a clinical emergency                                      |      |                        | Access 🖬                 |
|                                      |                           | Client is currently served by or being transferred to my facility   | I    |                        |                          |
| PSYCKES                              |                           |                                                                     |      | Logg                   | ed in as: L0000MHH       |
|                                      |                           | Cancel Next                                                         |      | MAI                    | N STREET CLINIC          |

#### **Step 3: Confirm client identity and Enable**

| My QI Report <del>-</del> | Statewide Reports          | Recipient Search  | Provider Search        | Registrar <del>-</del> | Usage <del>-</del> | Utilization Reports     | Adult Home |                       |                             |
|---------------------------|----------------------------|-------------------|------------------------|------------------------|--------------------|-------------------------|------------|-----------------------|-----------------------------|
| ✓ Modify Search           |                            | PHI Access for D  | 00E JANE (F - 53)      | , DOB 10/10/           | 1970               |                         | ×          |                       | DF Excel                    |
| Medicaid II               | )<br>in results carefully. | How do you k      | now this is th         | e correct p            | erson?             |                         |            |                       |                             |
| neview recipients         | in results carefully       | O Provider atte   | sts to client identity | у                      |                    |                         | Μ          | laximum Number of F   | Rows Displayed: 50          |
| Name<br>(Gender - Age)    | Unique Identi              | Client provide    | ed 1 photo ID or 2 f   | orms of non-pr         | noto ID            |                         | l Care     | Current PHI<br>Access |                             |
| DOE JANE<br>F - 53        | Medicaid ID: AB            | Identification 1  | U.S. Driver's Licer    | nse                    | ~                  |                         | P, Inc.    | No Access             | Enable<br>Access 🔒          |
|                           |                            | Identification 2  | select                 |                        | ~                  |                         | - 8        |                       |                             |
|                           |                            | MAIN STREET CLINI | c will be given acces  | ss to all available    | data for 72 ł      | nours.                  |            |                       |                             |
|                           |                            | Previous          | Can                    | cel Enable             | Enable a           | and View Clinical Summa | ry         |                       |                             |
| PSYCKES                   |                            | _                 | _                      | _                      |                    | _                       |            | Logged in<br>MAIN STI | as: L0000MHH<br>REET CLINIC |

### **Clinical Emergency Access**

All available data (including data with special protections) for 72 hours

| My QI Report <del>-</del> | Statewide Reports      | Recipient Search      | Provider Search Regis               | rar - Usage-  | Utiliza   | Clinical emerg                                     |                         |                    |
|---------------------------|------------------------|-----------------------|-------------------------------------|---------------|-----------|----------------------------------------------------|-------------------------|--------------------|
| ✓ Modify Search           |                        |                       | 1 Recipie                           | nts Found     |           | access will dis<br>as "All Data –<br>Emergency" ir | play<br>n the           | DF Excel           |
| Medicaid ID               |                        | AB12345C              |                                     |               |           | 'Current PHI A<br>column                           | Access'                 |                    |
| Review recipients in      | n results carefully be | fore accessing Clinic | cal Summary.                        |               |           | Ma                                                 | ax, um Number of        | Rows Displayed: 50 |
| Name<br>(Gender - Age)    | Unique Identifier      | s DOB                 | Address                             | Medicaid Qual | ity Flags | Medicaid Managed Care<br>Plan                      | Current PHI<br>Access   |                    |
| DOE JANE<br>F - 53        | Medicaid ID: AB123     | 45C 10/10/1970        | 12 MAIN ST #5<br>BROOKLYN, NY 12345 |               |           | Healthfirst PHSP,<br>Inc.                          | All Data -<br>Emergency | Update<br>Access 🗋 |

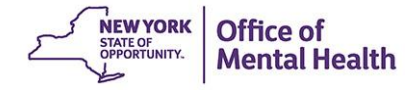

## **Recipient Search**

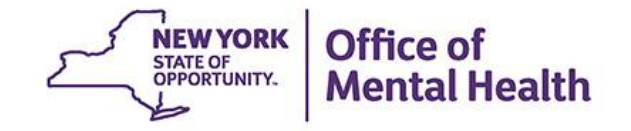

### **Recipient Search Options**

#### Individual Search

- Look up one person to view their Clinical Summary

#### Group Search

- Flexible search to identify cohort of individuals served in your agency/hospital who meet specified criteria, for example:
  - Social Determinants of Health (SDOH) domains or conditions
  - Alerts (e.g., suicide attempt, opioid overdose, etc.)
  - Those experiencing homelessness (any homelessness past year, shelter, unsheltered, outreach, etc.)
  - Crisis service utilization
  - High utilizers
- We have Advanced Views! Focus your search results using any of the following Advanced View categories:
  - Care Coordination, High Need/High Risk, Hospital Utilization, Outpatient Providers

| My QI Report - Statewide Reports                                                  | Recipient Search Provider Search | Registrar - Usage- U                                                                                                    | tilization Reports Adult Home  |                    |
|-----------------------------------------------------------------------------------|----------------------------------|----------------------------------------------------------------------------------------------------|--------------------------------|--------------------|
| Indiv                                                                             | Reci                             | pient Search                                                                                                    | Limit results to               | 50 V Search Reset  |
| Recipient Identifiers                                                             |                                  | Se                                                                                                    | earch in: 🔘 Full Database 🔵 N  | IAIN STREET CLINIC |
| Medicaid ID<br>AB00000A                                                           | SSN                              | First Name                                                                                                    | Last Name                      | DOB<br>MM/DD/YYYY  |
| Characteristics as of 07/30/2023                                                  | e                                | Group Search                                                                                                    |                                |                    |
| Age Range Range Race Ethnicity                                                    | To Gender                        | Region     County                                                                                                    |                                | ✓                  |
| Special Populations                                                               |                                  | Social Determinants                                                                                                    | of Health (SDOH)               | Past 1 Year 🗸      |
| Population<br>High Need Population<br>AOT Status<br>Alerts<br>Homelessness Alerts |                                  | <ul> <li>SDOH Conditions (report</li> <li>Problems related to uple</li> <li>Problems related to soc</li> <li>Problems related to phy</li> <li>Problems related to oth</li> <li>Problems related to me</li> <li>Problems related to life</li> </ul> | eed in billing) SDOH Condition | ons: Selected      |
| Managed Care Plan & Medicaid                                                      |                                  |                                                                                                    |                                |                    |
| Managed Care                                                                      |                                  | Children                                                                                                    | 's Waiver Status               | ~                  |

#### Social Determinants of Health (SDOH)

Past 1 Year 🛛 🗸

| SDOH Conditions (reported in billing)                                                                                                    | SDOH Conditions: Selected                                                                                              |  |  |  |  |
|----------------------------------------------------------------------------------------------------|----------------------------------------------------------------------------------------------------|--|--|--|--|
| <ul> <li>Problems related to housing and economic circumstances</li> <li>Housing instability, housed, with risk of homelessness</li> <li>Inadequate housing</li> <li>Insufficient social insurance and welfare support</li> <li>Other problems related to housing and economic circumstances</li> </ul> |                                                                                                    |  |  |  |  |
| —Material hardship<br>—Transportation insecurity<br>—Lack of adequate food<br>—Extreme poverty                                                                                                    | Select a domain category or<br>expand the domain category<br>to select a specific SDOH<br>condition within that domain |  |  |  |  |
| Children's Waiver Status                                                                                                    | (up to 4 different SDOH filters<br>can be selected at one time)                                                        |  |  |  |  |
| HARP Status<br>HARP HCBS Assessment Status                                                                                                    |                                                                                                    |  |  |  |  |
| HARP HCBS Assessment Besults                                                                                                    |                                                                                                    |  |  |  |  |

#### Social Determinants of Health (SDOH)

Past 1 Year

 $\sim$ 

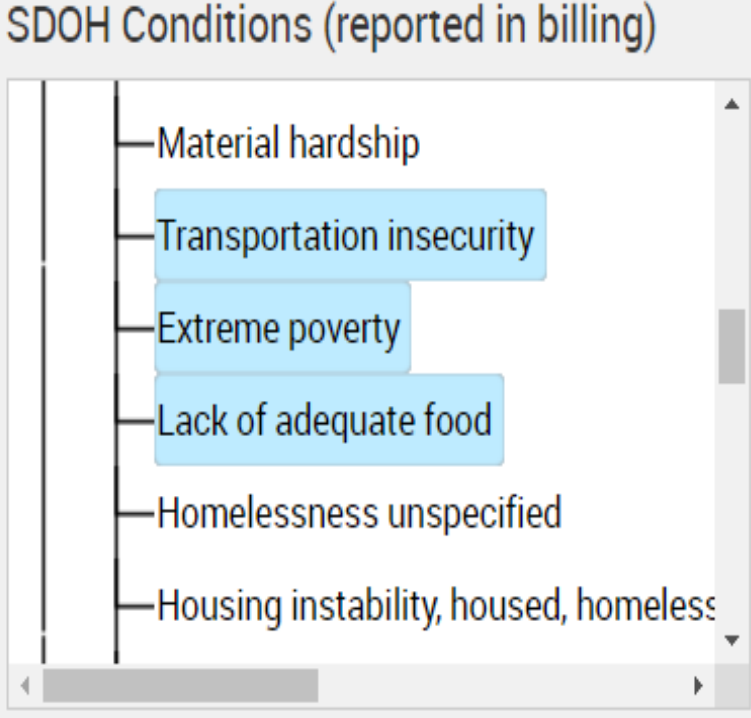

# SDOH Conditions: Selected Problems related to housing and economic circumstar Transportation insecurity Extreme poverty Lack of adequate food

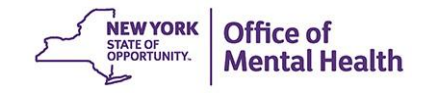

#### Characteristics as of 07/30/2023

| Ang Damag                  |                | Alerts - Any below                                      | Ъ      |        |
|----------------------------|----------------|---------------------------------------------------------|--------|--------|
| Age Range                  |                | Suicide Attempt (Medicaid/NIMRS) past 1 year            | ~      |        |
| Deee                       |                | Suicide Attempt (Medicaid/ NIMRS)                       |        |        |
| Race                       |                | Suicidal Ideations (Medicaid)                           | •      |        |
| -1.11                      |                | Self-Inflicted Harm/ Injury (Medicaid)                  |        |        |
| Ethnicity                  |                | Self-Inflicted Poisoning (Medicaid)                     | $\sim$ |        |
|                            |                | Overdose - Opioid past 1 year                           |        |        |
|                            |                | Overdose - Opioid (Intentional) past 1 year             |        |        |
| <b>Special Populations</b> |                | Overdose - Opioid (Unintentional) past 1 year           |        | Social |
|                            |                | Overdose - Opioid past 3 years                          |        |        |
|                            | Denulation     | Overdose - Opioid (Intentional) past 3 years            |        | SDOH   |
| The 'Alerts'               | Population     | Overdose - Opioid (Unintentional) past 3 years          |        |        |
| dropdown                   |                | Diverdose Risk - Concurrent Opioid & Benzoulazepine     |        |        |
| contains filters           | eed Population | Registry - Suicide Cale Fattiway - active at any agency |        |        |
| for suicide                | AOT Status     | Registry - COVID-19 - active at any agency              |        |        |
| attempt suicide            | AUT Status     | OMH Unsuccessful Discharge                              |        |        |
| attempt, suicide           | A.L            | own onsuccessful bischarge                              |        |        |
| ideations, self-           | Alerts         | ~                                                       | ^      |        |
| harm/poisoning,            |                |                                                         |        |        |
| opioid overdose,           | ssness Alerts  | ▼                                                       |        |        |
| etc.                       | 1              |                                                         |        |        |
|                            |                |                                                         |        |        |

#### Managed Care Plan & Medicaid

| Special Populations                                                                                                    |                                                                                                    | Social Determinants of Health (SDOH)                                                                             |
|----------------------------------------------------------------------------------------------------|----------------------------------------------------------------------------------------------------|----------------------------------------------------------------------------------------------------|
| Population                                                                                                    |                                                                                                    | SDOH Conditions (reported in billing) SDOH                                                                       |
| High Need Population                                                                                                    | ~                                                                                                    | Problems related to upbringing                                                                                   |
| AOT Status                                                                                                    | <b>~</b>                                                                                                    | -Problems related to physical environmen                                                                         |
| Alerts                                                                                                    | <b>~</b>                                                                                                    | +-Problems related to other psychosocial c                                                                       |
| Homelessness Alerts                                                                                                    | Shelter (DHS) or Outreach (DHS) or Behavioral H                                                                                | <ul> <li>Problems related to medical facilities and</li> <li>Problems related to life management diff</li> </ul> |
|                                                                                                    | Homelessness: All Sources Any (DHS/Medicaid) Any past 1 year (DHS/Medicaid)                                                    |                                                                                                    |
| Up to 4 homelessness<br>options can be                                                                                                    | Homelessness: NYC DHS Any (DHS)                                                                                                | Children's Waiver Status                                                                                         |
| selected in each<br>search, creating an<br>"or" logic                                                                                                    | Shelter (DHS) Shelter past 1 year (DHS)                                                                                        | HARP Status                                                                                                    |
|                                                                                                    | Outreach (DHS) Outreach past 1 year (DHS)                                                                                      | HARP HCBS Assessment Results                                                                                     |
| Quality Flag as of 07/01/2023                                                                                                    | <ul> <li>Behavioral Health Shelter past 1 year (DHS)</li> <li>Safe Haven or Stabilization Shelter past 1 year (DHS)</li> </ul> | Services: Specific Provider as of 07/01/2023                                                                     |
| HARP Enrolled - Not Health Home Enroll<br>HARP-Enrolled - No Assessment for HCE<br>Eligible for Health Home Plus - Not Healt<br>Eligible for Health Home Plus - No Health | Homelessness: Medicaid Any (Medicaid) Any past 1 year (Medicaid)                                                               | Provider MAIN STREET CLINIC<br>Region                                                                            |
| Eligible for Health Home Plus - No Health<br>HH Enrolled, Eligible for Health Home Plu                                                                                    | Sheltered past 1 year (Medicaid)                                                                                               | Current Access                                                                                                   |

#### Managed Care Plan & Medicaid

| Managed Care<br>MC Product Line<br>Medicaid Enrollment Status<br>Medicaid Restrictions                                                           | *<br>*<br>*                                            | HARP HCBS Assessment Status HARP HCBS Assessment Results |
|----------------------------------------------------------------------------------------------------|--------------------------------------------------------|----------------------------------------------------------|
| Quality Flag as of 07/01/2023                                                                                                    | Definitions                                            | Services: Specific Provider as of 07/01/2023             |
| Preventable Hospitalization Summary<br>POP : High User<br>POP : Potential Clozapine Candidate<br>10+ ER - All Cause<br>10+ ER - MH<br>2+ ER - BH | Search for hosp<br>quality flags, su<br>ER - MH" or an | pital-related<br>uch as "10+<br>y of the High            |
| 2+ ER - MH<br>2+ ER - Medical<br>2+ Inpatient - BH<br>2+ Inpatient - MH<br>2+ Inpatient - Medical<br>2+ Inpatient / 2+ ER - Summary              | 4 quality flags of selected in eac                     | can be Serv<br>h search)                                 |
| 4+ Inpatient/ER - MH<br>4+ Inpatient/ER - BH<br>4+ Inpatient/ER - Med<br>IClozanine Candidate with 4+ Inpatient/EB - MH                          |                                                        | ial                                                      |
| Readmission (30d) from any Hosp: MH to MH<br>Readmission (30d) from any Hosp: MH to All Caus<br>Readmission (30d) from any Hosp: Medical to Mo   | se<br>dical                                            | +-Outpatient - Medical Specialty                         |

1

### **Crisis Service Settings**

| Sei | rvices by Any Provi | <b>der</b> as of 07/01/20: | 23                 |              |                   | Past 1 Year | ~                                |    |
|-----|---------------------|----------------------------|--------------------|--------------|-------------------|-------------|----------------------------------|----|
|     | Dravidar            |                            |                    |              |                   |             |                                  |    |
|     | Provider            |                            |                    |              |                   | In the 'Se  | ervices by Anv                   |    |
|     | Region              |                            | ~                  | Count        | зу                | Provider    | ' section, searc                 | h  |
|     |                     |                            |                    |              |                   | for crisis  | service setting                  |    |
|     | Service Utilization |                            |                    | ~            | Number o          |             | service setting                  | ,3 |
|     |                     |                            |                    |              |                   | (up to 4 s  | service settings                 | >  |
| Se  | ervice Setting:     |                            | Service Deta       | il: Selected | d                 | can be se   | elected in each                  |    |
|     | -Care Coordination  |                            |                    |              | ^                 | search).    |                                  |    |
|     | -Crisis Service     |                            |                    |              |                   |             |                                  |    |
|     | CPEP Mobile Cris    | sis                        |                    |              |                   | The resu    | Its will display                 |    |
|     | CSIDD - Crisis Se   | rvice - DD                 |                    |              |                   | clients li  | nked to your                     |    |
|     | Crisis Interventio  | on Service - Mobile Cr     | isis Follow-up     |              | $\langle \rangle$ |             | receiving crisis                 |    |
|     | Crisis Interventio  | on Service - Mobile Cr     | isis Response      |              |                   | agency, i   |                                  |    |
|     | Crisis Interventio  | on Service - Telephoni     | ic Follow-up       |              |                   | services    |                                  |    |
|     | Crisis Interventio  | on Service - Telephoni     | ic Response        |              |                   | provider    | ' in NYS.                        |    |
|     | Crisis Residentia   | I Services - Childrens     | Crisis Residence   | e (age 5-20) | )                 |             |                                  |    |
|     | Crisis Residentia   | I Services - Intensive     | Crisis Residence   | (age 18-20   | 0)                |             |                                  |    |
|     | Crisis Residentia   | I Services - Intensive     | Crisis Residence   | (age 21+)    |                   |             |                                  |    |
|     | Crisis Residentia   | I Services - Residenti     | ial Crisis Support | (age 18-20   | ))                |             |                                  |    |
|     | Crisis Residentia   | I Services - Residenti     | ial Crisis Support | (age 21+)    |                   |             |                                  |    |
|     | Crisis Service - A  | ny                         |                    |              | -                 |             | NEW YORK<br>STATE OF<br>Office O | of |

Contract of Mental Health

### **Service Utilization Filter**

| Services by Any Prov                   | <b>ider</b> as of 07/01/2023                                      |               | Past 1 Year 🗸 🗸                                | ]                                                    |
|----------------------------------------|-------------------------------------------------------------------|---------------|------------------------------------------------|------------------------------------------------------|
| Provider                               |                                                                   |               |                                                |                                                      |
| Region                                 |                                                                   | ~             | County                                         |                                                      |
| Service Utilization                    |                                                                   | ~             | Number of Visits                               |                                                      |
| Service Setting:                       | Clinic MH - ALL<br>ER - ALL                                       |               | lected                                         |                                                      |
| -Care Coordination                     | ER - BH Dx/Svc/CPEP<br>ER - MH Dx/Svc/CPEP<br>ER - Medical Dx/Svc |               | In the 'Services by Ar                         |                                                      |
| CPEP Mobile Cr<br>CSIDD - Crisis S     | is ER - SU Dx/Svc<br>Inpatient - ALL                              | $\overline{}$ | Provider' section, yo                          | u can                                                |
| Crisis Interventi                      | c Inpatient - MH<br>npatient - Medical                            |               | also search for high<br>utilizers by using the |                                                      |
| -Crisis Interventi                     | Inpatient - SU<br>on Service - Tel                                |               | "Service Utilization"                          | filter                                               |
| Crisis Interventi                      | on Service - Tel<br>al Services - Chi                             |               | which works in conju<br>with "Number of Vis    | inction<br>its"                                      |
| —Crisis Residenti<br>—Crisis Residenti | al Services - Int<br>al Services - Int                            |               | dropdown                                       |                                                      |
| -Crisis Residenti                      | al Services - Re                                                  |               |                                                |                                                      |
| Crisis Service - /                     | Any +                                                             |               |                                                | <ul> <li>Office of</li> <li>Mental Health</li> </ul> |

#### **Service Utilization Filter**

| Services by Any Provider as of 07/01/2023                                                                                                    | Past 1 Year 🗸 🗸                                                      |
|----------------------------------------------------------------------------------------------------|----------------------------------------------------------------------|
| Provider<br>Region County                                                                                                    |                                                                      |
| Service Utilization ER - BH Dx/Svc/CPEP V Numb                                                                                                    | per of Visits 1+ 🗸                                                   |
| Service Setting:<br>-Care Coordination<br>-Crisis Service<br>-CPEP Mobile Crisis<br>-CSIDD - Crisis Service - DD<br>-Crisis Intervention Service - Mo<br>-Crisis Intervention Service - Tel<br>-Crisis Residential Services - Ch<br>-Crisis Residential Services - Int<br>-Crisis Residential Services - Int<br>-Crisis Residential Services - Re<br>-Crisis Residential Services - Re<br>-Crisis Service - Any | 2+<br>3+<br>5+<br>10+<br>20+<br>sits"<br>for<br>20+<br>ntient<br>ear |

| My QI F           | Report <del>-</del> Stat | ewide Reports   | Recipient S        | earch Pr     | rovider Search                                                                                                    | Registrar <del>-</del>                                                                                      | Usage <del>-</del>                                                                           | Utilization Reports                                                                                                    | Adult Home           |          |                          |
|-------------------|--------------------------|-----------------|--------------------|--------------|----------------------------------------------------------------------------------------------------|----------------------------------------------------------------------------------------------------|----------------------------------------------------------------------------------------------|----------------------------------------------------------------------------------------------------|----------------------|----------|--------------------------|
| <b>≮</b> Modify S | Search                   |                 |                    |              | 125 Re                                                                                                    | ecipients                                                                                                   | Found                                                                                        | ] —                                                                                                    | • View: Stand        | Idard    | ✓ 🔂 📓<br>PDF Excel       |
|                   | Alerts                   |                 | Alerts - Any l     | below        |                                                                                                    |                                                                                                    |                                                                                              |                                                                                                    |                      |          |                          |
| AND               | [Provider Specific       | ] Provider      | MAIN STREE         | ET CLINIC    |                                                                                                    |                                                                                                    | S                                                                                            | elect an                                                                                                    |                      |          |                          |
| AND               | [Any Provider] Ser       | vice Setting:   | CPEP Mobile        | e Crisis     |                                                                                                    |                                                                                                    | Α                                                                                            | dvanced Vie                                                                                                    | ew,                  |          |                          |
|                   |                          |                 |                    |              |                                                                                                    |                                                                                                    | d                                                                                            | rill into a cli<br>linical Sumr                                                                                                   | ent's axim           | num Numb | er of Rows Displayed: 50 |
| I                 | Name 🔺                   | Medicaid ID ≑   | DOB 🍦              | Gender 🍦     |                                                                                                    | Medicaid                                                                                                    | Quality O                                                                                    | r export res                                                                                                    | ults                 | l Care 🍦 | Current PHI Access       |
| QUNPUrRI          | B QVJJRUm                | WautMp6s<br>MV2 | MTEIM8yn0<br>T2r   | TQ LQ<br>ND2 | 2+ ER-BH, 2+ ER-<br>Inpt/ER-BH, 4+ In                                                                                                    | -MH, 2+ ER-Mec<br>npt/ER-MH, Higl                                                                           | dical, 2+<br>h MH Need, I                                                                    | No Outpt Medical                                                                                                    | cel                  |          | Quality Flag             |
| QUZGTEbI          | DSm SEFLSUq              | Wa6qM9Av<br>NrE | OCyrLpEvO<br>DA    | TQ LQ<br>NDI | No Outpt Medica                                                                                                    | ıl                                                                                                    |                                                                                              |                                                                                                    | HIP (EmblemHealt)    | th)      | Quality Flag             |
| QUnGQVJ<br>QQ     | P Uq7FWUnB               | VVMvNTarN<br>rM | OSyoOCyoM<br>DAq   | R6 LQ<br>MT6 |                                                                                                    |                                                                                                    |                                                                                              |                                                                                                    | MetroPlus Health F   | Plan     | No Access                |
| QUnJ TVV          | 'GQVf0RUm                | TbYqNDloO<br>UQ | MTIIM9UIM<br>TauNA | TQ LQ<br>Mp6 | 10+ ER, 2+ ER-BH, 2+ ER-MH, 2+ ER-Medical, 2+ Inpt-BH, 4+<br>Inpt/ER-BH, 4+ Inpt/ER-Med, Adher-AD - Acute (DOH), Adher-AD -<br>Recovery (DOH), HARP No Assessment for HCBS, HARP No Healt<br>Home, High MH Need, No HbA1c-DM, Readmit 30d - BH to BH,<br>Readmit 30d - Medical to All Cause |                                                                                                    |                                                                                              |                                                                                                    | Healthfirst PHSP, Ir | nc.      | Quality Flag             |
| QUvERVJ1<br>UA    | TTqu RqFSWQ              | WVIuMTIvM<br>qq | MTEIMpAIM<br>TasN6 | TQ LQ<br>NTY | 10+ ER, 2+ ER-BH<br>Inpt/ER-BH, 4+ In<br>Colorectal Screen<br>mos, HHPlus No<br>High MH Need, N<br>Pharmacotherap                                                                                                    | H, 2+ ER-MH, 2+<br>npt/ER-MH, 4+ I<br>n Overdue (DOF<br>HHPlus Service<br>lo SUD Tx Enga<br>vy (DOH), POP C | ER-Medical,<br>npt/ER-Med,<br>i), HHPlus No<br>e > 3 mos, Hi<br>ge (DOH), No<br>loz Candidat | 2+ Inpt-Medical, 4+<br>Cloz Candidate,<br>o HHPlus Service > 12<br>HPlus Not HH Enrolled,<br>o Utilization of<br>e, POP High User | Healthfirst PHSP, Ir | nc.      | PSYCKES Consent          |

| My QI Report - Stat                                                       | tewide Reports  | Recipient S        | earch Pi     | rovider Search                   | Registrar - Usa        | ge - Utilization Report  | ts Adult Home                        |                       |  |  |  |  |  |
|---------------------------------------------------------------------------|-----------------|--------------------|--------------|----------------------------------|------------------------|--------------------------|--------------------------------------|-----------------------|--|--|--|--|--|
| < Modify Search                                                           |                 |                    |              | 125 Re                           | cipients Fou           | ınd                      | O View: High Need,                   | /High Risk ✔          |  |  |  |  |  |
| Alerts                                                                    |                 | Alerts - Any       | below        |                                  |                        |                          |                                      |                       |  |  |  |  |  |
| AND [Provider Specific                                                    | ] Provider      | MAIN STF           |              | IC                               |                        |                          |                                      |                       |  |  |  |  |  |
| AND [Any Provider] Se                                                     | rvice Setting:  | CPEP Mobil         | e Crisis     |                                  |                        |                          |                                      |                       |  |  |  |  |  |
|                                                                           |                 |                    |              |                                  |                        |                          | Maximum Number                       | of Rows Displayed: 50 |  |  |  |  |  |
| Applicable data is displayed for recipients with quality flag or consent. |                 |                    |              |                                  |                        |                          |                                      |                       |  |  |  |  |  |
| Name                                                                      | Medicaid ID 🔶   | DOB 🔶              | Gender 🔶     | Medicaid<br>Managed Care<br>Plan | Current PHI<br>Access  | OMH Unsuccessful Dischar | ge 🜲 Transition Age Youth (TAY-BH) 🏶 | OPWDD NYSTA R         |  |  |  |  |  |
| QUNPUrRB QVJJRUm                                                          | WautMp6s<br>MV2 | MTElM8ynO<br>T2r   | TQ LQ<br>ND2 | HIP<br>(EmblemHealth)            | Quality Flag           |                          |                                      |                       |  |  |  |  |  |
| QUZGTEbDSm SEFLSUq                                                        | Wa6qM9Av<br>NrE | OCyrLpEvO<br>DA    | TQ LQ<br>NDI | HIP<br>(EmblemHealth)            | Quality Flag           | Yes                      |                                      |                       |  |  |  |  |  |
| QUnGQVJP Uq7FWUnB<br>QQ                                                   | VVMvNTarN<br>rM | OSyoOCyoM<br>DAq   | R6 LQ<br>MT6 | MetroPlus<br>Health Plan         | No Access              |                          |                                      |                       |  |  |  |  |  |
| QUnJ TVVGQVf0RUm                                                          | TbYqNDloO<br>UQ | MTIIM9UIM<br>TauNA | TQ LQ<br>Mp6 | Healthfirst<br>PHSP, Inc.        | Quality Flag           |                          |                                      |                       |  |  |  |  |  |
| QUvERVJTTqu RqFSWQ<br>UA                                                  | WVIuMTIvM<br>qq | MTEIMpAIM          | TQ LQ<br>NTY | Healthfirst<br>PHSP, Inc.        | PSYCKES<br>Consent     |                          | Yes                                  |                       |  |  |  |  |  |
| QVJBVUfP REbWSUvF                                                         | Scro            | ll to<br>tight     | R6 LQ<br>M9I | Healthfirst<br>PHSP, Inc.        | No Access              |                          |                                      |                       |  |  |  |  |  |
| QVJSSUvHVEzO<br>REVMTqvURQ S6                                             | to vi           | ew                 | TQ LQ<br>Mpi | Healthfirst<br>PHSP, Inc.        | PSYCKES<br>Consent     |                          |                                      | Yes                   |  |  |  |  |  |
| QVJUSUnFUm<br>WUzKQUbSTm QQ                                               | 🖁 addi          | tional             | TQ LQ<br>MpA | Healthfirst<br>PHSP, Inc.        | Health Home<br>Consent |                          |                                      |                       |  |  |  |  |  |
| QVNDRUvDSUy<br>REVOTabT                                                   | w colu          | mns                | TQ LQ<br>NTE | Healthfirst<br>PHSP, Inc.        | PSYCKES<br>Consent     | Yes                      |                                      |                       |  |  |  |  |  |
| QaVSTVVERVe REbHTaE<br>TO                                                 | WaUvMpt<br>MUQ  | NSytLpEvN<br>96    | R6 LQ<br>NTU | Healthfirst<br>PHSP. Inc.        | Quality Flag           |                          |                                      | -                     |  |  |  |  |  |

| My QI Report - Sta                                                        | tewide Reports                                                          | Recipient Search Prov        | ider Search               | Reg    | istrar - Usage -       | Utilization Rep                                    | oorts Adult Hon                     | ne                                               |                                           |       |  |  |  |
|---------------------------------------------------------------------------|-------------------------------------------------------------------------|------------------------------|---------------------------|--------|------------------------|----------------------------------------------------|-------------------------------------|--------------------------------------------------|-------------------------------------------|-------|--|--|--|
| < Modify Search                                                           | ✓ Modify Search 125 Recipients Found ♥View: High Need/High Risk ♥ Excel |                              |                           |        |                        |                                                    |                                     |                                                  |                                           |       |  |  |  |
| Alerts                                                                    |                                                                         | Alerts - Any below           |                           |        |                        |                                                    |                                     |                                                  |                                           |       |  |  |  |
| AND [Provider Specifi                                                     | c] Provider                                                             | MAIN STREET CLINIC           |                           |        |                        |                                                    |                                     |                                                  |                                           |       |  |  |  |
| AND [Any Provider] Se                                                     | ervice Setting:                                                         | CPEP Mobile Crisis           |                           |        |                        |                                                    |                                     |                                                  |                                           |       |  |  |  |
|                                                                           |                                                                         |                              |                           |        |                        |                                                    |                                     | Maximum Number                                   | of Rows Displayed                         | d: 50 |  |  |  |
| Applicable data is displayed for recipients with quality flag or consent. |                                                                         |                              |                           |        |                        |                                                    |                                     |                                                  |                                           |       |  |  |  |
|                                                                           |                                                                         |                              |                           | AC     | т                      |                                                    | Suicid                              | e Risk                                           |                                           | 7     |  |  |  |
| Name                                                                      | START-Eligible 🍦                                                        | Health Home Plus-Eligible  🍦 | AOT Status                | 4      | AOT Expiration<br>Date | Suicide Attempt<br>(Medicaid/NIMRS)<br>Past 1 year | Suicidal<br>Ideations<br>(Medicaid) | Self - Inflicted<br>Harm / 🜲<br>Injury(Medicaid) | Self-Inflicted<br>Poisoning<br>(Medicaid) | ÷     |  |  |  |
| QUNPUrRB QVJJRUm                                                          |                                                                         | Yes                          |                           |        |                        |                                                    | Yes                                 | Yes                                              | Yes                                       |       |  |  |  |
| QUZGTEbDSm SEFLSUq                                                        |                                                                         |                              | AOT-Active<br>Court Order |        | 5/17/2024              |                                                    | Yes                                 |                                                  |                                           |       |  |  |  |
| QUnGQVJP Uq7FWUnB<br>QQ                                                   |                                                                         |                              |                           |        |                        |                                                    |                                     |                                                  |                                           |       |  |  |  |
| QUnJ TVVGQVf0RUm                                                          |                                                                         |                              |                           |        |                        | Yes                                                | Yes                                 |                                                  | Yes                                       |       |  |  |  |
| QUvERVJTTqu RqFSWQ<br>UA                                                  |                                                                         | Yes                          | AOT-Active<br>Court Order |        | 11/9/2023              |                                                    | Yes                                 | Yes                                              |                                           |       |  |  |  |
| QVJBVUfP REbWSUvF                                                         |                                                                         |                              |                           | S<br>+ | croll to               |                                                    |                                     |                                                  |                                           |       |  |  |  |
| QVJSSUvHVEzO<br>REVMTqvURQ S6                                             |                                                                         | Yes                          |                           | t      | o view                 | s                                                  | Yes                                 |                                                  |                                           |       |  |  |  |
| QVJUSUnFUm<br>WUzKQUbSTm QQ                                               |                                                                         | Yes                          |                           | а      | dditional              | es                                                 | Yes                                 |                                                  |                                           |       |  |  |  |
| QVNDRUvDSUy<br>REVOTabT                                                   |                                                                         | Yes                          | AOT-Active<br>Court Order | C      | olumns                 |                                                    | Yes                                 | Yes                                              |                                           |       |  |  |  |
| QaVSTVVERVe REbHTaE<br>TQ                                                 |                                                                         |                              |                           |        |                        |                                                    | Yes                                 |                                                  |                                           | +     |  |  |  |

| My QI    | Report -    | Statewide Reports    | Recipient Search   | Provider Search | Registrar - | Usage - | Utilization Reports | Adult Home |                         |                   |
|----------|-------------|----------------------|--------------------|-----------------|-------------|---------|---------------------|------------|-------------------------|-------------------|
| < Modify | Search      |                      |                    | 125 R           | ecipients   | Found   | •                   | O View:    | High Need/High Risk 🗸   | <b>X</b><br>Excel |
|          | Alerts      |                      | Alerts - Any below |                 |             |         |                     |            |                         |                   |
| AND      | [Provider S | oecific] Provider    | MAIN STREET C      | LINIC           |             |         |                     |            |                         |                   |
| AND      | [Any Provid | er] Service Setting: | CPEP Mobile Crisis |                 |             |         |                     |            |                         |                   |
|          |             |                      |                    |                 |             |         |                     | Maximun    | n Number of Rows Displa | yed: 50           |

Applicable data is displayed for recipients with quality flag or consent.

|                               |             |                                                    | Suicid                              | e Risk                                           |                                           | Overdo                                | se Risk                                                                    | PSYCKES Registeries        |                         |  |
|-------------------------------|-------------|----------------------------------------------------|-------------------------------------|--------------------------------------------------|-------------------------------------------|---------------------------------------|----------------------------------------------------------------------------|----------------------------|-------------------------|--|
| Name                          | ration<br>e | Suicide Attempt<br>(Medicaid/NIMRS)<br>Past 1 year | Suicidal<br>Ideations<br>(Medicaid) | Self - Inflicted<br>Harm / 👙<br>Injury(Medicaid) | Self-Inflicted<br>Poisoning<br>(Medicaid) | Overdose -<br>Opioid past 1 🍦<br>year | Overdose Risk -<br>Concurrent<br>Opioid &<br>Benzodiazepine<br>past 1 year | High Risk List<br>Registry | Suicide Care<br>Pathway |  |
| QUNPUrRB QVJJRUm              |             |                                                    | Yes                                 | Yes                                              | Yes                                       |                                       |                                                                            |                            |                         |  |
| QUZGTEbDSm SEFLSUq            |             |                                                    | Yes                                 |                                                  |                                           |                                       | Yes                                                                        |                            |                         |  |
| QUnGQVJP Uq7FWUnB<br>QQ       |             |                                                    |                                     |                                                  |                                           |                                       |                                                                            |                            |                         |  |
| QUnJ TVVGQVf0RUm              |             | Yes                                                | Yes                                 |                                                  | Yes                                       |                                       |                                                                            |                            |                         |  |
| QUvERVJTTqu RqFSWQ<br>UA      |             |                                                    | Yes                                 | Yes                                              |                                           | Yes                                   |                                                                            |                            |                         |  |
| QVJBVUfP REbWSUvF             |             |                                                    |                                     |                                                  |                                           |                                       |                                                                            |                            |                         |  |
| QVJSSUvHVEzO<br>REVMTqvURQ S6 |             | Yes                                                | Yes                                 |                                                  |                                           | Yes                                   |                                                                            |                            |                         |  |
| QVJUSUnFUm<br>WUzKQUbSTm QQ   |             | Yes                                                | Yes                                 |                                                  |                                           |                                       |                                                                            |                            |                         |  |
| QVNDRUvDSUy<br>REVOTabT       |             |                                                    | Yes                                 | Yes                                              |                                           |                                       |                                                                            |                            |                         |  |
| QaVSTVVERVe REbHTaE<br>TQ     |             |                                                    | Yes                                 |                                                  |                                           |                                       | Yes                                                                        |                            |                         |  |
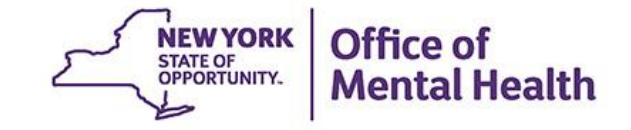

## My QI Report

### **My QI Report**

- Tool for managing quality improvement efforts
- Updated on a monthly basis
- Eligible Population (denominator): clients served plus other parameters depending on quality indicator specifications
- Number with QI Flag (numerator): clients who meet criteria for the flag
- Compare prevalence rates for provider agency, region, state
- Filter report by: Program Type (e.g., Crisis Services), MC Plan, Age
- Drill down into list of recipients who meet criteria for flag
- Reports can be exported to Excel and PDF

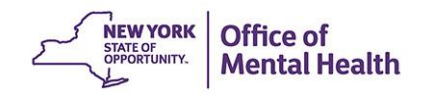

### **Understanding My QI Report**

- Attributing clients to agency QI reports:
  - Billing: Clients linked to provider agency if billed by agency in the past 9 months
  - This rule is used to automatically link clients to providers so that current clients are included in the report each month
- Period of observation for the quality indicator:
  - Assessed by a measure, varies for each measure
  - For example, the period of observation for the High Utilization quality indicator is 13 months
- QI Reports trending over time:
  - QI Trends Past Year show the prevalence rates of quality flags by provider over time

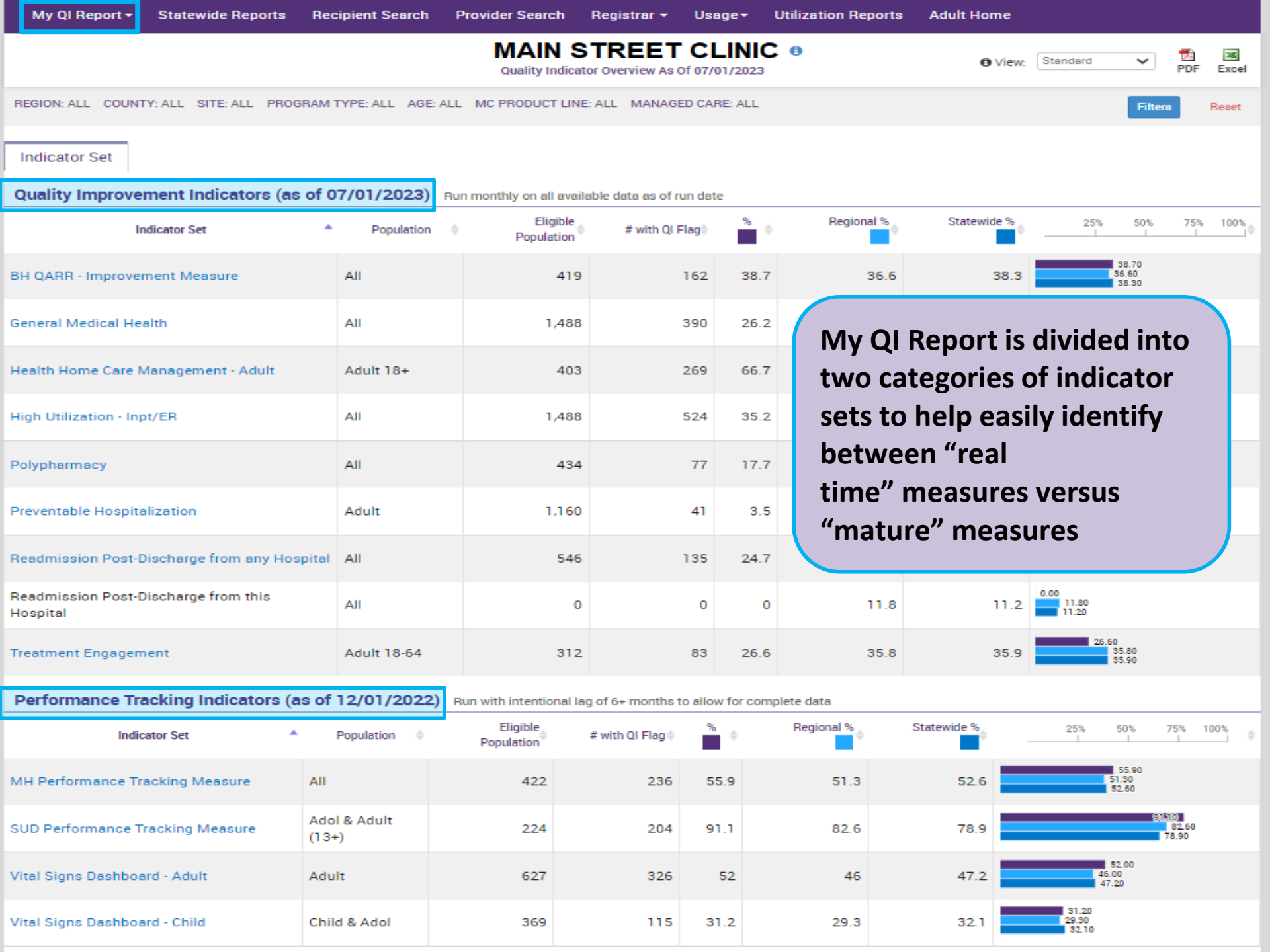

| My QI Report - Statewide Reports                 | Recipient Search      | Provider Search           | Registrar 👻 Us         | age <del>-</del> ( | Utilization Report | s Adult Home                            |
|--------------------------------------------------|-----------------------|---------------------------|------------------------|--------------------|--------------------|-----------------------------------------|
|                                                  |                       | MAIN S<br>Quality Indicat | TREET C                | LINIC<br>01/2023   | 9                  | View: Standard      PDF Excel           |
| REGION: ALL COUNTY: ALL SITE: ALL PROG           | RAM TYPE: ALL AGE: A  | ALL MC PRODUCT LINE       | E: ALL MANAGED CA      | RE: ALL            |                    | Filters Reset                           |
| Indicator Set                                    | of 07/01/2023)        | Rup monthly on all avail  | ehle dete er of run de | ta                 |                    |                                         |
| Indicator Set                                    | Population            | Eligible<br>Population    | # with QI Flag         | <b>*</b> •         | Regional %         | Statewide & occ                         |
| BH QARR - Improvement Measure                    | All                   | 419                       | 162                    | 38.7               | 36.6               | Select from a                           |
| General Medical Health                           | All                   | 1,488                     | 390                    | 26.2               | 12.1               | variety of filters<br>to apply to My OI |
| Health Home Care Management - Adult              | Adult 18+             | 403                       | 269                    | 66.7               | 85.9               | Report using the                        |
| High Utilization - Inpt/ER                       | All                   | 1,488                     | 524                    | 35.2               | 21.5               | "Filter" button                         |
| Polypharmacy                                     | All                   | 434                       | 77                     | 17.7               | 12                 | 11.3                                    |
| Preventable Hospitalization                      | Adult                 | 1,160                     | 41                     | 3.5                | 0.9                | 0.8                                     |
| Readmission Post-Discharge from any Hos          | pital All             | 546                       | 135                    | 24.7               | 12.1               | 11.2 12.10 11.20                        |
| Readmission Post-Discharge from this<br>Hospital | All                   | 0                         | o                      | o                  | 11.8               | 11.2                                    |
| Treatment Engagement                             | Adult 18-64           | 312                       | 83                     | 26.6               | 35.8               | 35.9                                    |
| Performance Tracking Indicators (a               | s of 12/01/2022)      | Run with intentional la   | g of 6+ months to allo | w for comp         | olete data         |                                         |
| Indicator Set                                    | Population \$         | Eligible<br>Population    | # with QI Flag (       | ¢                  | Regional %         | Statewide % 25% 50% 75% 100%            |
| MH Performance Tracking Measure                  | All                   | 422                       | 236 5                  | 5.9                | 51.3               | 52.6 51.90<br>52.6 51.30<br>52.60       |
| SUD Performance Tracking Measure                 | Adol & Adult<br>(13+) | 224                       | 204 9                  | 01.1               | 82.6               | 78.9 (3110)<br>82.60<br>78.9            |
| Vital Signs Dashboard - Adult                    | Adult                 | 627                       | 326                    | 52                 | 46                 | 47.2 47.20                              |

115

31.2

Vital Signs Dashboard - Child

Child & Adol

369

31.20 29.30 32.10

32.1

29.3

|                                                  |                    | Quality Indicato                          | r Overview As Of 07/                                            | 01/2023                           |                                                       |                           | U VIEW: Otandard                                   |                     | PDF Excel               |
|--------------------------------------------------|--------------------|-------------------------------------------|-----------------------------------------------------------------|-----------------------------------|-------------------------------------------------------|---------------------------|----------------------------------------------------|---------------------|-------------------------|
| REGION: ALL COUNTY: ALL SITE: ALL PROGRAM        | QI Filters         |                                           |                                                                 |                                   |                                                       | ×                         |                                                    | Filters             | Reset                   |
| Indicator Set                                    | Site               | ALL                                       |                                                                 |                                   | ~                                                     | ·                         |                                                    |                     |                         |
| Quality Improvement Indicators (as of 0          | Program Type       | ALL                                       |                                                                 |                                   | ~                                                     | ·]                        |                                                    |                     |                         |
| Indicator Set                                    | Managed Care       | ALL<br>ACT - MH                           | Specialty<br>II                                                 |                                   |                                                       |                           |                                                    |                     | 75% 100%                |
| BH QARR - Improvement Measure                    | MC Product<br>Line | CFTSS - C<br>Care Mana<br>Care Mana       | risis Intervention<br>agement - Enrolled<br>agement - Enrolled/ | (Source: I<br>(Outreach           | DOH MAPP)<br>1 (Source: DOH                           | MAPP)                     |                                                    |                     |                         |
| General Medical Health                           | Age                | Clinic - MH<br>Clinic - Me                | I Specialty<br>dical Specialty                                  |                                   |                                                       | ,                         |                                                    |                     |                         |
| Health Home Care Management - Adult              | Region             | Clinic - Un<br>Clinic MH<br>Crisis Inte   | <ul> <li>ALL</li> <li>rvention Service - N</li> </ul>           | Mobile Cri                        | sis Follow-up                                         |                           |                                                    |                     | 66.70<br>85.90<br>86.00 |
| High Utilization - Inpt/ER                       | County             | Crisis Inte<br>Crisis Inte<br>Crisis Serv | rvention Service - N<br>rvention Service - T<br>vice - Any      | Mobile Cri<br>Telephonio          | isis Response<br>c Follow-up                          |                           |                                                    |                     |                         |
| Polypharmacy                                     |                    | ER - BH Dy<br>ER - Medic<br>Health Ho     | «/Svc/CPEP<br>cal Dx/Svc<br>me - Enrolled (Sour                 | rce: DOH I                        | MAPP)                                                 |                           |                                                    |                     |                         |
| Preventable Hospitalization                      | Adult              | Health Ho<br>Health Ho<br>Health Ho       | me - Enrolled/Outre<br>me and/or Care Ma<br>me and/or Care Ma   | each (Sou<br>anagemer<br>anagemer | irce: DOH MAP<br>nt - Enrolled (So<br>nt - Outreach/E | P)<br>ource: D<br>nrolled | OH MAPP and Medicaid)<br>(Source: DOH MAPP and Med | licaid)             |                         |
| Readmission Post-Discharge from any Hospital     | All                | 546                                       | 135                                                             | 24.7                              | ۱                                                     | 2.1                       | 11.2                                               |                     |                         |
| Readmission Post-Discharge from this<br>Hospital | All                | 0                                         | 0                                                               | 0                                 | ۱                                                     | 1.8                       | 11.2                                               |                     |                         |
| Treatment Engagement                             | Adult 18-64        | 312                                       | 83                                                              | 26.6                              | 3                                                     | 5.8                       | 35.9                                               | 0<br>35.80<br>35.90 |                         |

PROGRAM TYPE: CRISIS SERVICE - ANY

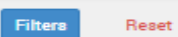

Indicator Set

#### Quality Improvement Indicators (as of 07/01/2023) Run monthly on all available data as of run date

| Indicator Set                                    | Population \$ | Eligible<br>Population | # with QI Flag | <b>%</b> ¢ | Regional % | Statewide % | 25% 50% 75% 100%              |
|--------------------------------------------------|---------------|------------------------|----------------|------------|------------|-------------|-------------------------------|
| BH QARR - Improvement Measure                    | All           | 59                     | 24             | 40.7       | 42.9       | 43.7        | 40.70<br>42.90<br>43.70       |
| General Medical Health                           | All           | 92                     | 38             | 41.3       | 35.8       | 37.1        | 41.30<br>35.80<br>37.10       |
| Health Home Care Management - Adult              | Adult 18+     | 42                     | 36             | 85.7       | 88.2       | 83.4        | (85170)<br>(88120)<br>(83.40) |
| High Utilization - Inpt/ER                       | All           | 92                     | 49             | 53.3       | 53.6       | 47.9        | 53.30<br>53.50<br>47.90       |
| Polypharmacy                                     | All           | 30                     | 4              | 13.3       | 21.9       | 22.8        | 13.30<br>21.90<br>22.80       |
| Preventable Hospitalization                      | Adult         | 92                     | 1              | 1.1        | 1.3        | 0.9         | 1.10<br>1.30<br>0.90          |
| Readmission Post-Discharge from any Hospital     | All           | 56                     | 13             | 23.2       | 23.7       | 22.9        | 23.20<br>23.70<br>22.90       |
| Readmission Post-Discharge from this<br>Hospital | All           | 0                      | 0              | 0          | 16         | 17.9        | 0.00<br>16.00<br>17.90        |
| Treatment Engagement                             | Adult 18-64   | 41                     | 23             | 56.1       | 51         | 50.5        | 56.10<br>51.00<br>50.50       |

### Performance Tracking Indicators (as of 12/01/2022) Run with intentional lag of 6+ months to allow for complete data

| Indicator Set                    | Population \$         | Eligible<br>Population | # with QI Flag 🖗 | <b>*</b> • | Regional % | Statewide % | 25% 50% 75% 100%         |
|----------------------------------|-----------------------|------------------------|------------------|------------|------------|-------------|--------------------------|
| MH Performance Tracking Measure  | All                   | 58                     | 41               | 70.7       | 53.2       | 51.6        | 70.70<br>53.20<br>51.60  |
| SUD Performance Tracking Measure | Adol & Adult<br>(13+) | 29                     | 29               | 100        | 92.1       | 87.7        | 100109<br>92:10<br>87:70 |
| Vital Signs Dashboard - Adult    | Adult                 | 74                     | 46               | 62.2       | 59.9       | 56.8        | 62.20<br>59.90<br>56.80  |
| Vital Signs Dashboard - Child    | Child & Adol          | 1                      | 1                | 100        | 43.3       | 44.9        | 43.30<br>44.90           |

| My QI Report - Statewide Reports R            | ecipient Search | Provider Search        | Registrar - Usa                    | age -           | Utilization Reports | Adult Home  |                         |
|-----------------------------------------------|-----------------|------------------------|------------------------------------|-----------------|---------------------|-------------|-------------------------|
|                                               |                 | Quality Indicate       | TREET CL<br>or Overview As Of 07/0 | INIC<br>01/2023 | 0                   | 0 View      | Standard V DF Excel     |
| PROGRAM TYPE: CRISIS SERVICE - ANY            |                 |                        |                                    |                 |                     |             | Filters Reset           |
| Indicator Set: High Utilization - Inpt/ER     |                 |                        |                                    |                 |                     |             |                         |
| Indicator Set Indicator                       |                 |                        |                                    |                 |                     |             |                         |
| Indicator                                     | Population \$   | Eligible<br>Population | # with QI Flag                     | %               | Regional %          | Statewide % | 25% 50% 75% 100%        |
| 10+ ER - All Cause                            | All             | 92                     | 5                                  | 5.4             | 9.1                 | 7           | 5.40<br>9.10<br>7.00    |
| 10+ ER - MH                                   | All             | 92                     | 2                                  | 2.2             | 3.1                 | 1.8         | 2.20<br>3.10<br>1.80    |
| 2+ ER - BH                                    | All             | 92                     | 21                                 | 22.8            | 30.4                | 25          | 22.80<br>30.40<br>25.00 |
| 2+ ER - Medical                               | All             | 92                     | 24                                 | 26.1            | 30.3                | 29.1        | 26.10<br>30.30<br>29.10 |
| 2+ ER - MH                                    | All             | 92                     | 17                                 | 18.5            | 26.3                | 21.6        | 18.50<br>26.30<br>21.60 |
| 2+ Inpatient - BH                             | All             | 92                     | 26                                 | 28.3            | 18                  | 14.7        | 28.30<br>18.00<br>14.70 |
| 2+ Inpatient - Medical                        | All             | 92                     | 5                                  | 5.4             | 5.1                 | 3.7         | 5.40<br>5.10<br>3.70    |
| 2+ Inpatient - MH                             | All             | 92                     | 23                                 | 25              | 14.5                | 11.5        | 25.00<br>14.50<br>11.50 |
| 4+ Inpatient/ER - MH                          | All             | 92                     | 18                                 | 19.6            | 17                  | 13.1        | 19.60<br>17.00<br>13.10 |
| Clozapine Candidate with 4+ Inpatient/ER - MH | H 0-64          | 11                     | 10                                 | 90.9            | 91.5                | 92.1        | 9090<br>91150<br>92410  |
| POP : High User                               | 18+             | 79                     | 13                                 | 16.5            | 14.5                | 11.4        | 16.50<br>14.50<br>11.40 |
| POP : Potential Clozapine Candidate           | 18+             | 9                      | 8                                  | 88.9            | 93.4                | 94.4        | 83900<br>9330<br>9440   |
| 2+ Inpatient / 2+ ER - Summary                | All             | 92                     | 49                                 | 53.3            | 53.6                | 47.9        | 53.30<br>53.60<br>47.90 |

| My QI Report     | - Statewide       | Reports  | Recipient Sea   | arch Prov   | ider Searc         | h Registrar <del>-</del>            | Usage <del>-</del> | Utiliza                                                                                               | ntion Reports                                                                                                    | Adult I                | Home                                   |                             |           |
|------------------|-------------------|----------|-----------------|-------------|--------------------|-------------------------------------|--------------------|----------------------------------------------------------------------------------------------------|----------------------------------------------------------------------------------------------------|------------------------|----------------------------------------|-----------------------------|-----------|
|                  |                   |          |                 |             | MAII<br>Quality In | N STREET C<br>dicator Overview As ( | LINIC 0            | 3                                                                                                    |                                                                                                    |                        | O View: Standard                       | ✓ DF                        | IN Excel  |
| PROGRAM TYPE: C  | RISIS SERVICE - / | ANY      |                 |             |                    |                                     |                    |                                                                                                    |                                                                                                    |                        |                                        | Filters                     | Reset     |
| Indicator Set: H | igh Utilization   | - Inpt/E | R Indicator: 2+ | Inpatient - | BH                 |                                     |                    |                                                                                                    |                                                                                                    |                        |                                        |                             |           |
| Indicator Set    | Indicator         | Site     | HH/CM Site(s)   | ) MCO       | Attendi            | ng Recipients                       | s New              | QI Flag                                                                                               | Dropped QI F                                                                                                    | Flag                   |                                        |                             |           |
| Red              | cipient           | ¢        | Medicaid ID 🍦   | DOE         | \$                 | Race & Ethni                        | icity 🔶            |                                                                                                    | Quality Flags                                                                                                    | \$                     | Most Recent BH<br>Outpatient Attending | Clinical Sumn<br>Last Viewe | nary<br>d |
| RazSVFVORQ QV    | JFUrRFTEE         | U        | E2oOTEvMra      | MD2IMD6IN   | 1TarMm             | Black                               |                    | 2+ ER-B<br>Inpt-BH,<br>Inpt/ER<br>Screen<br>HARP N<br>HCBS, F                                         | H, 2+ ER-MH, 2+<br>, 2+ Inpt-MH, 4+<br>-MH, Colorectal<br>Overdue (DOH),<br>lo Assessment fo<br>ligh MH Need              |                        | Drill into a client'                   |                             | Î         |
| UqzSSUFOTm Ua    | FNTqu             | v        | FEoM9UpMFe      | MD6IMTalM   | ITas0Q             | Unknown                             |                    | 2+ ER-Medical, 2+ Inpt-BF<br>2+ Inpt-MH, 2AP, 4PP(A),<br>HARP No Assessment for<br>HCBS, High MH Need |                                                                                                    | 8⊢ 0<br><sup>0</sup> 0 | or export to PD<br>or Excel            |                             |           |
|                  |                   |          |                 |             | UT 114             |                                     |                    | 2+ Inpt-<br>Adher-M<br>Assessi<br>HARP N<br>HHPlus<br>> 12 mo<br>HHPlus                               | BH, 2+ Inpt-MH,<br>IS, HARP No<br>ment for HCBS,<br>Io Health Home,<br>No HHPlus Serv<br>os, HHPlus No<br>Service > 3 mos | ice                    | First Provious                         | 1 Novt                      | ▼<br>Last |

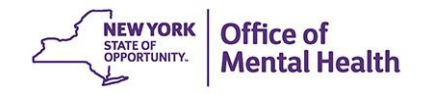

## Clinical Summary

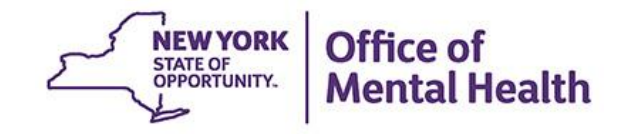

### What is a PSYCKES Clinical Summary?

- Summarizes up to 5 years of treatment history for a client
- Creates an integrated view from all databases available through PSYCKES
  - E.g., Homelessness information, Social Determinants of Health (SDOH), High Mental Health Need reason (if applicable), active quality flags, care coordination, IVOS (Integrated View of Services), AOT status, hospitalizations and/or crisis services, suicide risk (NIMRS), etc.
- Summarizes treatment episodes to support rapid review
- Episodes of care linked to detailed dates of service if needed (including diagnoses and procedures)
- Clinical Summary organized by sections like an EMR

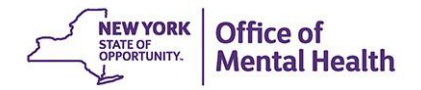

### **Clinical Summary Viewing Options**

- A client's clinical summary has 3 viewing tab options:
  - Brief Overview (default)
  - 1 Year Summary
  - 5 Year Summary
- The Brief Overview was a request by our users include a brief summary of a client's data that contained:
  - Most critical information, easily identifiable
  - Optimize time when reviewing clinical summary to get full clinical picture
  - Fits on a 1-2 pieces of paper, if printed

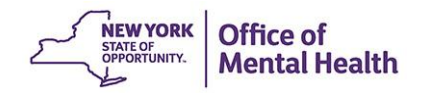

| Recipient Search                                                                                                    | SMITH<br>Clinical Summary                                                                                                    | SMITH, JANE<br>Clinical Summary as of 7/30/2023 |                                                                                                    |               |  |  |  |
|----------------------------------------------------------------------------------------------------|----------------------------------------------------------------------------------------------------|-------------------------------------------------|----------------------------------------------------------------------------------------------------|---------------|--|--|--|
| About included data sources                                                                                                    | Brief Overview 1 Year S                                                                                                    | ummary 5 Year Summary                           | This report does not contain clinical data with s<br>protection - consent required.                                                                  | special       |  |  |  |
| DOB: 2/1/1970 (53 Yrs)<br>Address: 123 MAIN STREET, NEW YORK,<br>NY 12345<br>Phone (Source: NYC DHS): (333) 432-6223                                                                                                    | Medicaid ID: AB12345C<br>Managed Care Plan: Amida<br>MC Plan Assigned PCP: N/.                                                                                                    | Medicare: No<br>Care<br>A                       | HARP Status: Not HARP Eligible (Current Medic<br>excluding H1-H9)<br>HARP HCBS Assessment Status: N/A<br>Medicaid Eligibility Expires on: 11/30/2023 | aid Enrollees |  |  |  |
| Current Care Coordination                                                                                                    |                                                                                                    |                                                 |                                                                                                    |               |  |  |  |
| Prescription Prior       This client has been taking a prescription medication in the past 3 months that may require NYRx prior authorization: Gabapentin         Authorization       To obtain a prior authorization call (877) 309- 9493 or fax the appropriate Prior Authorization Form to (800) 268-2990.         Standard PA Form: https://newyork.fhsc.com/downloads/providers/NYRx_PDP_PA_Fax_Standardized.pdf         Other Specialized PA Forms: https://newyork.fhsc.com/providers/pa_forms.asp |                                                                                                    |                                                 |                                                                                                    |               |  |  |  |
| Health Home (Enrolled) COORDINATED<br>Main Contact<br>Member Refer<br>Care Managen                                                                                                    | COORDINATED BEHAVIORAL CARE INC (Begin Date: 01-JAN-22) • Status : Active<br>Main Contact Referral: CBCHealthHome@cbcare.org<br>Member Referral Number: 866-899-0152<br><b>Care Management (Enrolled)</b> : ASSOC/REHAB CASE MGNT HOU MH            |                                                 |                                                                                                    |               |  |  |  |
| Housing/Residential Program SRO Communi<br>Program Conta                                                                                                    | Housing/Residential Program SRO Community Residence, Convent Avenue Residence. ACMH, Inc. (Admission Date: 27-SEP-21, Discharge Date: 07-OCT-22 due to: Moved out of area)<br>Program Contact Information : Chekesha Brown: (646)-506-3100 ext. 154 |                                                 |                                                                                                    |               |  |  |  |
| NYC Dept of Homeless TRAVELER'S S<br>Services Shelter: Most Recent P<br>Shelter Director                                                                                                    | AFE HAVEN (Single Adult) • MANHATTAN<br>lacement Date: 07-APR-23 .<br>r Contact: Bernadette Reed: 2123821789, BREE                                                                                                    | D@URBANPATHWAYS.ORG                             |                                                                                                    |               |  |  |  |
| Health Home Plus Eligibility This client is e                                                                                                    | igible for Health Home Plus due to: 3+ Inpt MH                                                                                                    | < 12 months, 4+ ER MH < 12 mor                  | nths                                                                                                    |               |  |  |  |
| High Mental Health Need due 1+ ER or Inpati<br>to:                                                                                                    | ent past 12 months with suicide attempt, suicid                                                                                                    | e ideation, or self-harm diagnosi               | s ; 1+ Inpt MH in past 12 months                                                                                                    |               |  |  |  |
| OPWDD NYSTART This client is p                                                                                                    | otentially eligible for OPWDD NYSTART crisis se                                                                                                    | rvices. Find a START team at: htt               | tps://opwdd.ny.gov/crisis-services                                                                                                    |               |  |  |  |
| Alerts • all available                                                                                                    | Most Recent                                                                                                    |                                                 |                                                                                                    |               |  |  |  |
| 10 Homelessness - NYC DHS Shelter                                                                                                    | Current                                                                                                    | FRANKLIN WOMEN'S SHELTER                        | R (Single Adult, Assessment)                                                                                                    |               |  |  |  |
| 8 Suicidal Ideation (4 Inpatient, 4 ER, 3                                                                                                    | Other) 11/4/2022                                                                                                    | MAIMONIDES MEDICAL CENTE                        | ER- MMC EMER (ER - MH - Physician Group)                                                                                                    |               |  |  |  |
| 3 Homelessness - reported in billing (2                                                                                                    | Sheltered, 1 Unspecified) 11/1/2022                                                                                                    | NEW YORK PRESBYTERIAN HO                        | OSPITAL (Homelessness Sheltered)                                                                                                    |               |  |  |  |
| Social Determinants of Health (SDOH) Pa                                                                                                    | st Year - reported in billing                                                                                                    |                                                 |                                                                                                    |               |  |  |  |
| Problems related to employment and unempl                                                                                                    | oyment Unemployment, Unspecified                                                                                                    |                                                 |                                                                                                    |               |  |  |  |
| Problems related to housing and economic ci                                                                                                    | nd economic circumstances Sheltered Homelessness • In quate Housing                                                                                                    |                                                 |                                                                                                    |               |  |  |  |
| Problems related to social environment                                                                                                    | Problem Related To Social E                                                                                                    | pment, Unspecified                              |                                                                                                    |               |  |  |  |

| Active Quality Flags • as of monthly QI report 7/1/2023                                                                                                    | Diagnoses Past Year                                                                                                    |  |  |  |  |
|----------------------------------------------------------------------------------------------------|----------------------------------------------------------------------------------------------------|--|--|--|--|
| High Mental Health Need<br>1+ ER or Inpatient past 12 months with suicide attempt, suicide ideation, or self-harm                                                                         | Behavioral         5 Most Recent: Gender Dysphoria · Schizoaffective Disorder · Other           Health (11)         Mental Disorders · Schizophrenia · PTSD |  |  |  |  |
| diagnosis   1+ Inpt MH in past 12 months                                                                                                    | 5 Most Frequent (# of services): Schizoaffective Disorder (55) • Gender                                                                                     |  |  |  |  |
| High Utilization - Inpt/ER                                                                                                    | Dysphoria (28) • Unspecified/Other Bipolar (4) • Adjustment Disorder (6) •                                                                                  |  |  |  |  |
| 10+ ER - All Cause • 10+ ER - MH • 2+ ER - BH • 2+ ER - MH • 2+ ER - Medical • 2+ Inpatient -<br>BH • 2+ Inpatient - MH • 4+ Inpatient/EB - BH • 4+ Inpatient/EB - MH • 4+ Inpatient/EB - | Schizophrenia (o)                                                                                                    |  |  |  |  |
| Med • Clozapine Candidate with 4+ Inpatient/ER • MH                                                                                                    | Medical (26) 5 Most Recent: Abdominal and pelvic pain • Other symptoms and signs                                                                            |  |  |  |  |
| MH Performance Tracking Measure (as of 12/01/2022)                                                                                                    | examination without complaint, suspected or reported diagnosis                                                                                              |  |  |  |  |
| Low Mood Stabilizer Medication Adherence - Bipolar                                                                                                    | Symptoms and signs involving emotional state • Symptoms and signs                                                                                           |  |  |  |  |
| Readmission Post-Discharge from any Hospital                                                                                                    | involving appearance and behavior                                                                                                    |  |  |  |  |
| BH to BH • MH to MH                                                                                                    | 5 Most Frequent (# of services): Other symptoms and signs involving<br>general sensations and perceptions (12) + Symptoms and signs involving               |  |  |  |  |
| Vital Signs Dashboard - Adult (as of 12/01/2022)                                                                                                    | emotional state (11) · Contact with and (suspected) exposure to                                                                                             |  |  |  |  |
| Hosp: MH to MH (adult)                                                                                                    | communicable diseases (8) • Nausea and vomiting (1) • Encounter for                                                                                         |  |  |  |  |
|                                                                                                    | . immunization (2)                                                                                                    |  |  |  |  |
| Medications Past Year                                                                                                    | Last Pick Up                                                                                                    |  |  |  |  |
| Gabapentin · Mood Stabilizer                                                                                                    | 7/18/2023 Dose: 100 MG, 3/day • Quantity: 90                                                                                                    |  |  |  |  |
| Aripiprazole (Abilify Maintena) • Antipsychotic                                                                                                    | 7/15/2023 Dose: 400 MG, .03/day • Quantity: 1                                                                                                    |  |  |  |  |
| Divalproex Sodium (Divalproex Sodium Er) • Mood Stabilizer                                                                                                    | 3/29/2023 Dose: 500 MG, 2/day • Quantity: 60                                                                                                    |  |  |  |  |
| Aripiprazole · Antipsychotic                                                                                                    | 2/21/2023 Dose: 10 MG, 1/day • Quantity: 15                                                                                                    |  |  |  |  |
| Docusate Sodium · Surfactant Laxatives                                                                                                    | 2/21/2023 Dose: 100 MG, 1/day • Quantity: 30                                                                                                    |  |  |  |  |
| Sertraline Hcl · Antidepressant                                                                                                    | 1/23/2023 Dose: 50 MG, 1/day • Quantity: 30                                                                                                    |  |  |  |  |
| Metronidazole · Vaginal Anti-infectives                                                                                                    | 12/19/2022 Dose: 0.75 %, 2.33/day • Quantity: 70                                                                                                    |  |  |  |  |
| Prazosin Hcl · Antiadrenergic Antihypertensives                                                                                                    | 11/7/2022 Dose: 2 MG, 1/day • Quantity: 14                                                                                                    |  |  |  |  |
| Nitrofurantoin Monohyd Macro • Urinary Anti-infectives                                                                                                    | 9/16/2022 Dose: 100 MG, 2/day • Quantity: 8                                                                                                    |  |  |  |  |
| Diazepam · Anxiolytic/Hypnotic                                                                                                    | 8/10/2022 Dose: 10 MG, 1/day • Quantity: 2                                                                                                    |  |  |  |  |
| Cephalexin · Cephalosporins - 1st Generation                                                                                                    | 8/10/2022 Dose: 500 MG, 3/day • Quantity: 15                                                                                                    |  |  |  |  |
| Oxycodone Hcl · Opioid Agonists                                                                                                    | 8/10/2022 Dose: 5 MG, 4/day • Quantity: 20                                                                                                    |  |  |  |  |
| Outpatient Providers Past Year Last Service Date & Type                                                                                                    | All Hospital and Crisis Utilization • 5 Years                                                                                                    |  |  |  |  |
| COMMUNITY HEALTH PROJECT INC 7/13/2023 Clinic - Medical Specialty                                                                                                    | ER Visits # Providers Last ER Visit                                                                                                    |  |  |  |  |
| MICHAEL CALLEN-AUDRE LRDE CHC 6/1/2023 Clinic - Medical Specialty                                                                                                    | 26 Medical 8 3/23/2023 at ST LUKES ROOSEVELT HSP CTR                                                                                                    |  |  |  |  |
| MEDS OOS PHYSICIAN & OTHE 3/16/2023 Prescriber - OOS                                                                                                    | 41 Mental Health 15 1/31/2023 at ST BARNABAS HOSPITAL                                                                                                    |  |  |  |  |
| SOUTH BEACH PC 3/1/2023 Clinic - MH State Psych Center<br>(Source: State PC)                                                                                                    | Inpatient Admissions # Providers Last Inpatient Admission                                                                                                   |  |  |  |  |
| COORDINATED BEHAVIORAL CARE 2/1/2023 Clinic - Medical Specialty                                                                                                    | 12 Mental Health 8 2/14/2023 at BRONXCARE HOSPITAL CENTER                                                                                                   |  |  |  |  |
| INC                                                                                                    | 2 Medical 3 2/3/2023 at BRONXCARE HOSPITAL CENTER                                                                                                    |  |  |  |  |
| ST BARNABAS HOSPITAL 1/31/2023 Clinic - Medical Specialty                                                                                                    | Crisis Services # Providers Last Crisis Service                                                                                                    |  |  |  |  |
| MOUNT SINAI HOSPITAL 1/6/2023 Clinic - Medical Specialty                                                                                                    | 33 Crisis Residential 2 12/15/2022 at COMMUNITY ACCESS INC                                                                                                  |  |  |  |  |
| ICAHN SCHOOL OF MEDICINE AT 1/6/2023 Multi-Type Group                                                                                                    |                                                                                                    |  |  |  |  |

### **Current Care Coordination & Alerts**

- Current Care Coordination section displays status/contact information, if applicable to the client, including:
  - Homelessness
  - Health Home/Care Management Agency Outreach/Enrollment
  - Health Home Plus Eligibility
  - High Mental Health Need Reasons
  - Medicaid Eligibility Alert: New York State of Health (NYSoH) alert for Medicaid recertification
- Alerts (All available NIMRS & Medicaid data)
  - Suicidal ideations
  - Suicide attempt
  - Self-inflicted harm
  - Opioid overdose

- Homelessness
- OMH unsuccessful discharge

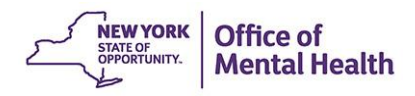

| <                                                                                              | SMI<br>Clinical Sur                        | TH, JANE                        | PDF Excel CCD                                                                          |
|------------------------------------------------------------------------------------------------|--------------------------------------------|---------------------------------|----------------------------------------------------------------------------------------|
| <b>≡</b> Sections                                                                              | Brief Overview 1 Year                      | Summary 5 Year Summary          | This report does not contain clinical data with special protection - consent required. |
| General                                                                                        |                                            |                                 |                                                                                        |
| Name<br>SMITH, JOHN                                                                            | Medicaid ID<br>AB12345C                    | Medicare<br>No                  | HARP Status<br>Not HARP Eligible (Current Medicaid<br>Enrollees excluding H1-H9)       |
| DOB<br>2/1/1970 (53 Yrs)                                                                       | Medicaid Aid Category<br>SSI               | Managed Care Plan<br>Amida Care | HARP HCBS Assessment Status<br>N/A                                                     |
| Address<br>123 MAIN STREET, NEW YORK,<br>NY 12345<br>Phone (Source: NYC DHS)<br>(333) 432-6223 | Medicaid Eligibility Expires on 11/30/2023 | MC Plan Assigned PCP<br>N/A     |                                                                                        |

### Current Care Coordination

Prescription Prior Authorization: This client has been taking a prescription medication in the past 3 months that may require NYRx prior authorization: Gabapentin To obtain a prior authorization call (877) 309- 9493 or fax the appropriate Prior Authorization Form to (800) 268-2990. Standard PA Form: https://newyork.fhsc.com/downloads/providers/NYRx\_PDP\_PA\_Fax\_Standardized.pdf Other Specialized PA Forms: https://newyork.fhsc.com/providers/pa\_forms.asp

Health Home (Enrolled) - Status : Active, COORDINATED BEHAVIORAL CARE INC (Begin Date: 01-JAN-22), Main Contact: Member Referral Number. 866-899-0152, CBCHealthHome@cbcare.org

Care Management (Enrolled) : ASSOC/REHAB CASE MGNT HOU MH

This information is updated weekly from DOH MAPP.

NYC Dept of Homeless Services Shelter. TRAVELER'S SAFE HAVEN (Single Adult)., MANHATTAN Most Recent Placement Date: 07-APR-23 . Shelter Director Contact: Bernadette Reed, 2123821789, BREED@URBANPATHWAYS.ORG.

This information is updated weekly from NYC DHS.

Housing/Residential Program: SRO Community Residence, Convent Avenue Residence, ACMH, Inc. (Admission Date: 27-SEP-21, Discharge Date: 07-OCT-22 due to: Moved out of area), Program Contact Information: Chekesha Brown, (646)-506-3100 ext. 154

This information is updated weekly from CAIRS.

Care Coordination Alert - This client is eligible for Health Home Plus due to: 3+ Inpt MH < 12 months; 4+ ER MH < 12 months

High Mental Health Need due to: 1+ ER or Inpatient past 12 months with suicide attempt, suicide ideation, or self-harm diagnosis; 1+ Inpt MH in past 12 months

This client is potentially eligible for OPWDD services. For individuals with a co-occurring intellectual and/or developmental disability and behavioral health need, NYSTART services may be available in some areas of New York State.

1. To find out about START eligibility and the model Click Here

2. To see if you have a START team in your area and access contact information Click Here

| Alerts Incidents from NIMRS,          | & Incid                                      | dents      |                  | The "Alerts" se<br>information on<br>homelessness,<br>screenings, and<br>overdose | ction cor<br>suicidal<br>positive<br>dopioid   | ntains<br>ity,                                 | Table                                   | Gra | ph |
|---------------------------------------|----------------------------------------------|------------|------------------|-----------------------------------------------------------------------------------|------------------------------------------------|------------------------------------------------|-----------------------------------------|-----|----|
| Alert Type                            | Number of<br>Events/Meds/Positive<br>Screens | First Date | Most Recent Date | Provider Name(s)                                                                  | Program<br>Name                                | Severity/Diagno:                               | sis/Meds/Results                        |     |    |
| Homelessness - NYC DHS<br>Shelter     | 15                                           | 5/4/2022   | 6/1/2023         | PROSPECT PLACE                                                                    | Single Adult                                   |                                                |                                         |     | G  |
| Homelessness - reported in<br>billing | 3                                            | 4/13/2023  | 4/15/2023        | NEW YORK<br>UNIVERSITY                                                            | Inpatient -<br>Medical -<br>Physician<br>Group |                                                |                                         |     | G  |
| Intentional Overdose - Opioid         | 4                                            | 11/26/2022 | 11/29/2022       | LINCOLN<br>MEDICAL/MENTAL<br>HLTH                                                 | ER - SU                                        | Poisoning by i<br>intentional sel<br>encounter | nethadone,<br>f-harm, initial           |     | Ō  |
| Treatment for Suicidal<br>Ideation    | 27                                           | 4/24/2009  | 8/12/2019        | BRONXCARE<br>HOSPITAL CENTER                                                      | Inpatient -<br>Medical                         | Suicidal ideati                                | ons                                     |     | Ū  |
| Overdose - Opioid                     | 2                                            | 8/19/2016  | 6/12/2017        | ELMHURST<br>HOSPITAL CENTER                                                       | Inpatient -<br>SU                              | Poisoning by o<br>accidental (un<br>encounter  | other opioids,<br>intentional), initial |     | G  |

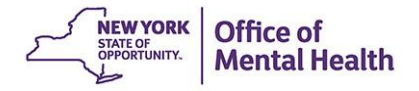

### **Social Determinants of Health (SDOH)**

| Social Determinants of Health (S                       | SDOH) reported in billing         |                                                    |                        |                 |          |
|--------------------------------------------------------|-----------------------------------|----------------------------------------------------|------------------------|-----------------|----------|
| Personal risk factors, not elsewhere<br>classified     | Personal History Of Adult Physica | l And Sexual Abuse                                 |                        |                 |          |
| Problems related to education and literacy             | Illiteracy And Low-Level Literacy | Click on a SDOH to drill-                          |                        |                 |          |
| Problems related to employment and unemployment        | Unemployment, Unspecified         | in and view more details                           |                        |                 |          |
| Problems related to housing and economic circumstances | Sheltered Homelessness • Inad     | equate Housing • Homelessness • Other Problems Rel | lated To Housing And I | Economic Circum | istances |
| Services provided for the<br>Inadequate Housing        | selected Social Dete              | minants of Health:                                 |                        | 요 교<br>DF Excel | ×        |

| Date of Service | Service Type | Service Subtype | Provider Name                     | Primary, secondary, and quality flag-                                                                                                    |
|-----------------|--------------|-----------------|-----------------------------------|----------------------------------------------------------------------------------------------------|
| 11/13/2022      | Inpatient-ER | ER - MH         | NEW YORK PRESBYTERIAN<br>HOSPITAL | Contact with and (suspected)<br>exposure to COVID-19,<br>Inadequate housing, Personal<br>history of nonsuicidal self-harm,<br>Personal history of physical and<br>sexual abuse in childhood,<br>Personal history of suicidal<br>behavior, Post-traumatic stress<br>disorder, unspecified. |

### **Integrated View of Services Over Time**

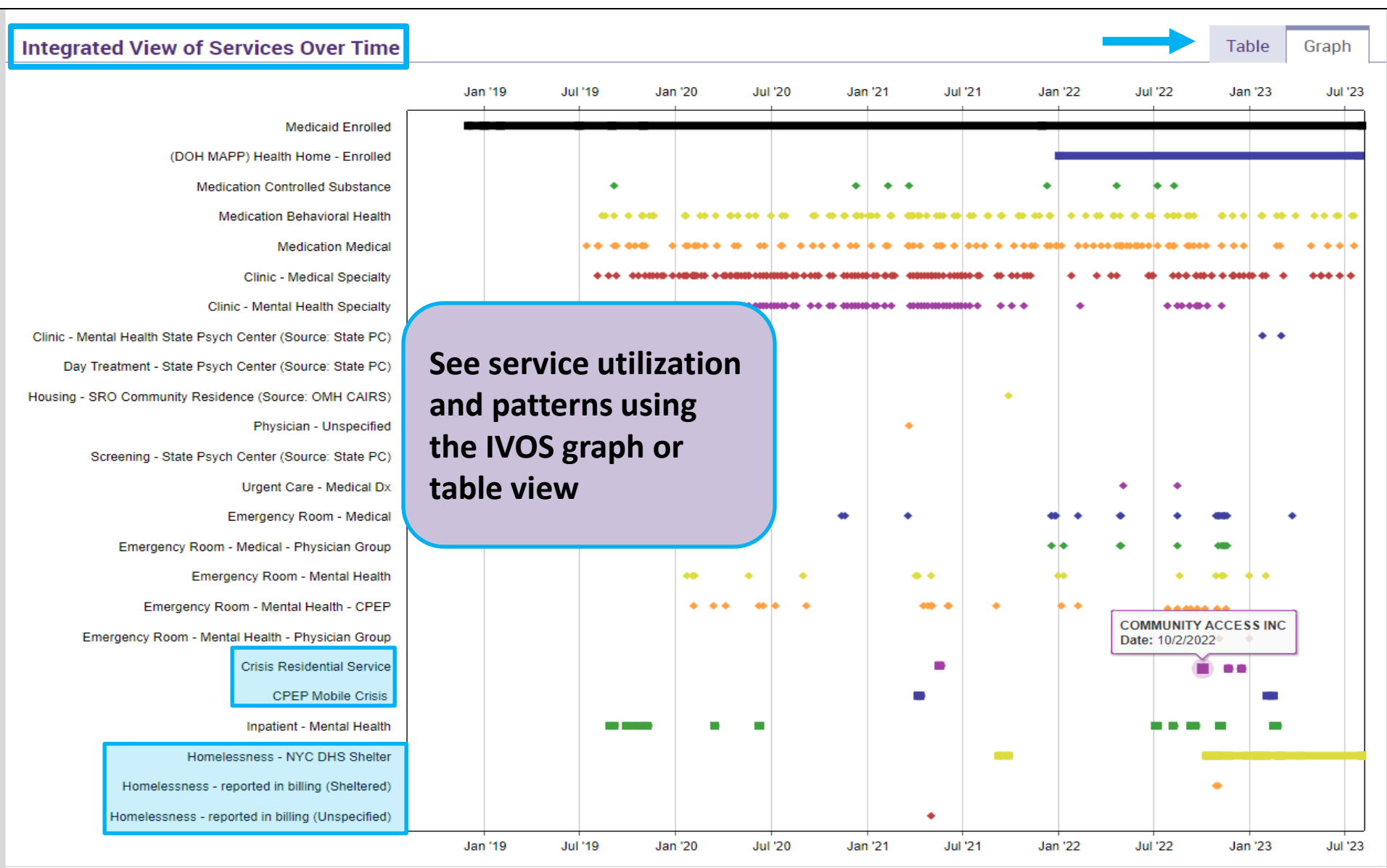

### **Hospital/ER/Crisis Services Section**

| Hospital/ER/Crisis Se                                       | rvices 🕞 Details                    |            |                                       |                   |                                                                          | Table Gra                                                                                       | aph |
|-------------------------------------------------------------|-------------------------------------|------------|---------------------------------------|-------------------|--------------------------------------------------------------------------|-------------------------------------------------------------------------------------------------|-----|
| Service Type                                                | Provider                            | Admission  | Discharge<br>Date/Last<br>Date Billed | Length<br>of Stay | Most Recent Primary Diagnosis                                            | Procedure(s)<br>(Per Visit)                                                                     |     |
| CPEP Mobile Crisis                                          | BRONXCARE HOSPITAL<br>CENTER        | 6/27/2023  | 6/27/2023                             | 1                 | Schizophrenia, Unspecified                                               | - Crisis Intervention Mental H                                                                  | G   |
| Inpatient - MH                                              | BRONXCARE HOSPITAL<br>CENTER        | 2/14/2023  | 2/22/2023                             | 8                 | Schizoaffective Disorder,<br>Unspecified                                 | - Medication Management                                                                         | G   |
| Inpatient - Medical                                         | BRONXCARE HOSPITAL<br>CENTER        | 2/3/2023   | 2/14/2023                             | 11                | Covid-19                                                                 | - Isolation                                                                                     | G   |
| CSIDD - Crisis Service - DD                                 | SUS SERVICES FOR THE<br>UNDERSERVED | 1/31/2023  | 1/31/2023                             | 1                 | Autistic Disorder                                                        |                                                                                                 | G   |
| ER - MH                                                     | MONTEFIORE MEDICAL<br>CENTER        | 12/30/2022 | 12/30/2022                            | 1                 | Adjustment Disorder,<br>Unspecified                                      | - Emergency Dept Visit Low Mdm                                                                  | G   |
| ER - MH - Physician Group                                   | MONTEFIORE MEDICAL<br>CENTER        | 12/30/2022 | 12/30/2022                            | 1                 | Adjustment Disorder,<br>Unspecified                                      | - Sarscov2 & Inf A&B Amp Prb                                                                    | G   |
| Crisis Residential Services -<br>Residential Crisis Support | COMMUNITY ACCESS INC                | 12/15/2022 | 12/15/2022                            | 1                 | Schizoaffective Disorder,<br>Unspecified                                 | - Crisis Interven Waiver/Diem                                                                   | G   |
| Crisis Residential Services -<br>Residential Crisis Support | COMMUNITY ACCESS INC                | 11/20/2022 | 11/20/2022                            | 1                 | Schizoaffective Disorder,<br>Unspecified                                 | - Crisis Interven Waiver/Diem                                                                   | G   |
| ER - Medical - Physician<br>Group                           | FPA HOSPITAL BASED                  | 11/19/2022 | 11/19/2022                            | 1                 | Viral Infection, Unspecified                                             | - Emergency Dept Visit Mod Mdm                                                                  | G   |
| ER - Medical                                                | ST LUKES ROOSEVELT HSP<br>CTR       | 11/19/2022 | 11/19/2022                            | 1                 | Viral Infection, Unspecified                                             | - Emergency Dept Visit Low Mdm<br>- Hopd Covid-19 Spec Collect<br>- Sarscov & Inf Vir A&B Ag Ia | G   |
| ER - MH - CPEP                                              | ST LUKES ROOSEVELT HSP<br>CTR       | 11/17/2022 | 11/17/2022                            | 1                 | Adjustment Disorder With<br>Mixed Disturbance Of<br>Emotions And Conduct | - Psych Diagnostic Evaluation                                                                   | G   |

## Live Demo of the PSYCKES Mobile App!

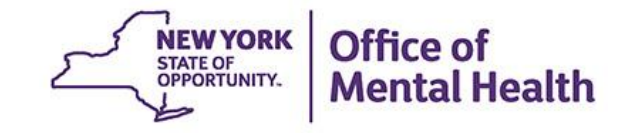

### **How to Enable PHI Access**

- Look up client in the "Search" page
- Confirm you found the correct match
- Mobile app will prompt you to "Enable PHI Access"
- Follow steps to attest to why your provider agency has the right to access PHI and that the client's identity has been confirmed

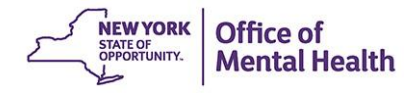

## Search for client in the full PSYCKES database

- Enter Medicaid ID, SSN, or Last Name + First Name + DOB
- Confirm client found matches who you were looking for
  - If results do not match intended client, return to Search Results
  - If data matches intended client, tap "Enable PHI Access"

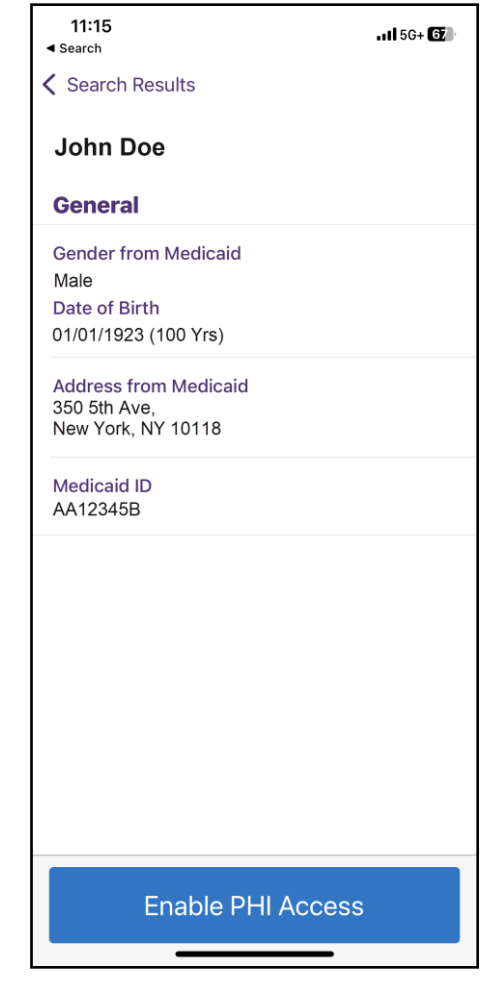

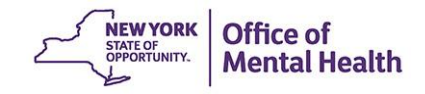

### **PHI Access Options**

- New! E-sign PSYCKES consent
- Client signed (physical) consent
  - PSYCKES
  - BHCC
  - DOH Health Home
- Provider attests to other reason for access
  - Verbal PSYCKES Consent
  - Clinical emergency
  - Attest client is being served at / transferred to agency

| 9:25                                     | .11 5G <b>7</b> 4              |
|------------------------------------------|--------------------------------|
|                                          | Cancel                         |
| PHI Access for Joh                       | ın Doe                         |
| e-sign PSYCKES con                       | isent                          |
| Review consent fo<br>signature on the so | rm and get client's >          |
| The client signed co                     | nsent                          |
| Client signed a PSYC                     | KES Consent                    |
| Client signed a BHCO<br>Sharing Consent  | C Patient Information          |
| Client signed a DOH                      | Health Home Patient<br>Consent |
| Provider attests to o<br>for access      | ther reason                    |
| Client gave Verbal PS                    | SYCKES Consent                 |
| This is a clinical eme                   | rgency                         |
| Cancel                                   | Next                           |

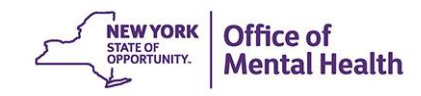

### Work flow for e-signatures

- Read overview for next steps and tap "Next"
- Attest to client identity via one of the following:
  - Select "Provider attests to client identity," if you or someone at your agency has experience with the client and tap 'Next'
  - Select "Client presented 1 photo ID" or
  - Select "Client presented 2 forms of non photo ID"

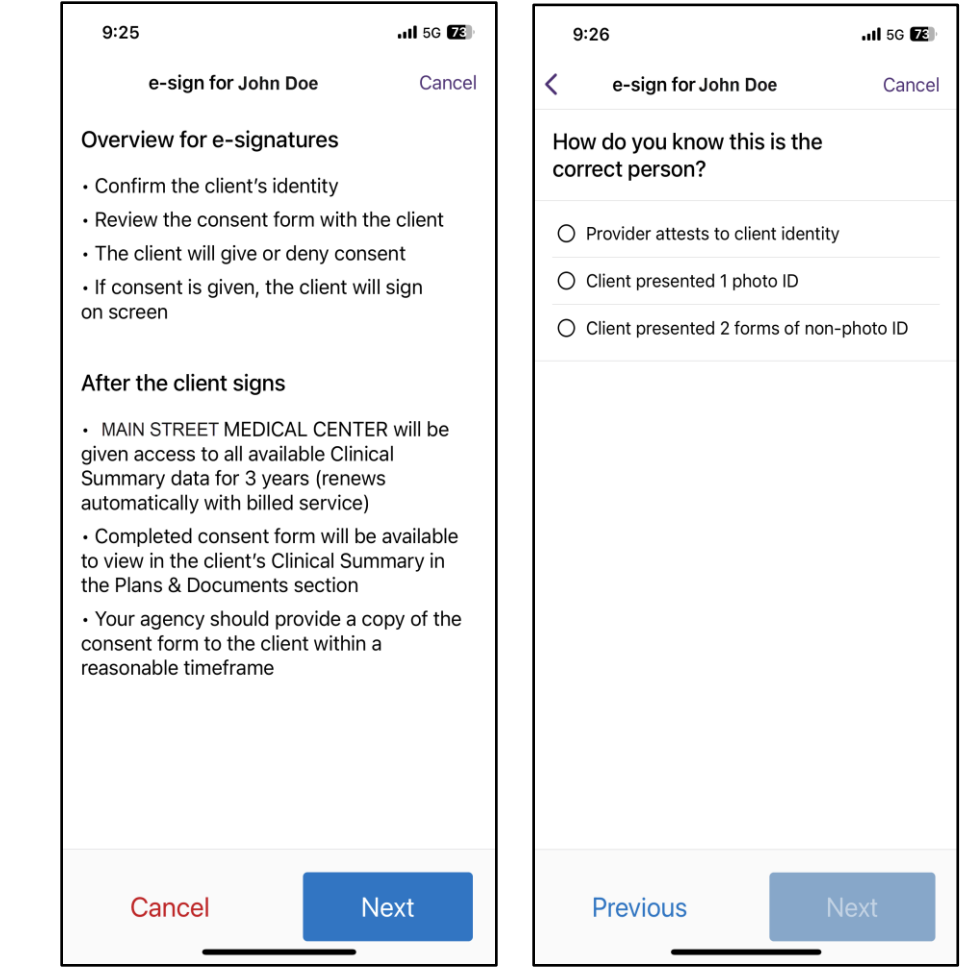

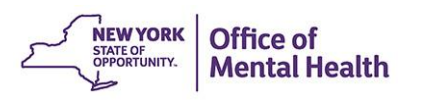

### **Review PSYCKES Consent Form**

 Once you've confirmed identity, you'll review the PSYCKES consent form with your client within the mobile app, tap "Next"

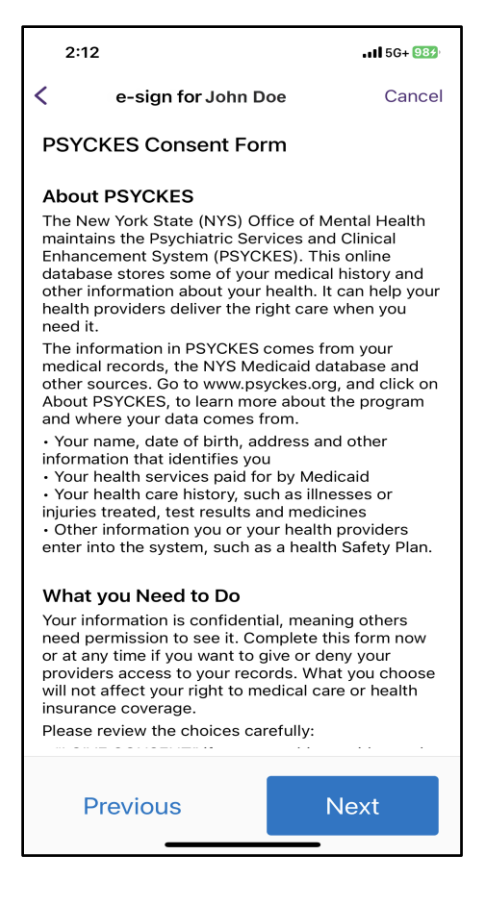

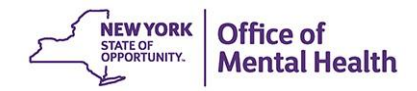

### **Client gives/denies PSYCKES consent**

- Client is then prompted to give or deny consent
  - If the client gives their consent, they will be prompted to select who will provide the e-signature
  - If the client denies consent, client will be prompted to go back to access options

| 9:26I 5G 📧                                                                                                    | 9:26                         | I 5G 🌠 | 2:13                                      | <b>.11</b> 5G 984                      |
|----------------------------------------------------------------------------------------------------|------------------------------|--------|-------------------------------------------|----------------------------------------|
| e-sign for John Doe Cancel                                                                                                    | < e-sign for John Doe        | Cancel | (X                                        |                                        |
| Your Choice                                                                                                    | Who is signing?              |        |                                           |                                        |
| I give consent for MAIN STREETMEDICAL                                                                                                    | <ul> <li>John Doe</li> </ul> |        | <b>Consent wa</b><br>Pass the device back | <b>s denied</b><br>a to your provider. |
| <ul> <li>health information that is in PSYCKES in<br/>connection with providing me any health<br/>care services.</li> </ul>                                                                                                    | O Legal Representative       |        |                                           |                                        |
| I don't give consent for MAIN STREET<br>MEDICAL CENTER to access my electronic<br>health information that is in PSYCKES;<br>however, I understand that my provider may<br>be able to obtain my information even<br>without my consent for certain limited<br>purposes if specifically authorized by state<br>and federal laws and regulations. |                              |        |                                           |                                        |
|                                                                                                    |                              |        |                                           |                                        |
|                                                                                                    |                              |        |                                           |                                        |
|                                                                                                    |                              |        |                                           |                                        |
|                                                                                                    |                              |        |                                           |                                        |
| Previous Next                                                                                                    | Previous                     | Next   | Back to Acces                             | ss Options                             |

### **Providing e-signature**

- Confirm to save client's consent form in the Plans & Documents section of the clinical summary
- You'll then be prompted to view the client's clinical summary

| 12:33I 5G 🕤                | 12:33                        | . <b>1</b> 5G <b>5</b> 3                     | 12:33                                          | .ıll 5G 📧                                             |
|----------------------------|------------------------------|----------------------------------------------|------------------------------------------------|-------------------------------------------------------|
| e-sign for John Doe Cancel | 6                            |                                              | 6                                              | 2                                                     |
| Signature of Patient       | 6                            |                                              |                                                |                                                       |
|                            | Confirm to save th<br>Conse  | e signed PSYCKES<br>nt Form                  | You're<br>Work with your p<br>options for rece | e all set<br>provider to discuss<br>eiving your copy. |
|                            | Work with you options for re | Ir provider to discuss<br>ceiving your copy. |                                                |                                                       |
|                            |                              |                                              |                                                |                                                       |
|                            |                              |                                              |                                                |                                                       |
| 3cha                       |                              |                                              |                                                |                                                       |
| ×<br>Signature Clear       |                              |                                              |                                                |                                                       |
|                            | Cancel                       | Confirm                                      |                                                |                                                       |
| Previous Next              |                              |                                              | View Clinic                                    | al Summary                                            |

## iPad Exclusive Features

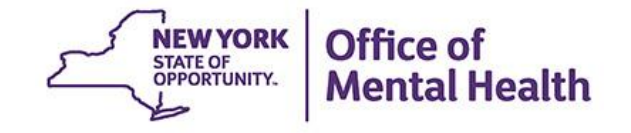

### **iPad Exclusive Features**

- The iPad version of the mobile app was redesigned based off focus group findings
- The iPad utilizes the additional space allowed by displaying data in a table format for maximum comprehension
- Some other exclusive iPad features include:
  - Brief Overview
  - Services Over Time Graph
  - Service Type Cards and Filters

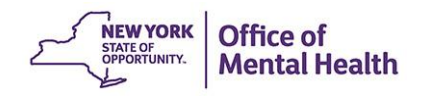

### **Brief Overview**

The brief overview will now be pulled into the iPad iOS and will be the default screen a user lands on when they drill into a client's clinical summary. :

| Jainfjt Imsw                    | 9                                             |                                             |                                                    | < Back                          | ro   |                                                                                                    |
|---------------------------------|-----------------------------------------------|---------------------------------------------|----------------------------------------------------|---------------------------------|------|----------------------------------------------------------------------------------------------------|
| Overview                        | > Overview f                                  | or Jaixtzj Vfmajaj<br>hary as of 04/02/2022 | o V                                                | Overview                        | >    | Overview for Jaixtzj Vfmajap V<br>Clinical Summary as of 04/02/2022                                                                                                    |
| Alerts & Incidents              | 20                                            |                                             |                                                    | Alerts & Incidents              | >    | Outpatient Providers                                                                                                    |
| Quality Flags                   | Gender from /<br>YAgRdZL                      | Medicaid Mar<br>Fide                        | naged Care Plan<br>elis Care New York (Mainstream) | Quality Flags                   | >    | Past Year Last Service Date & Type                                                                                                    |
| Plans & Documents               | Medicaid ID                                   | мс                                          | Plan Assigned PCP                                  | Plans & Documents               | >    |                                                                                                    |
| Screenings & Assessme           | IGQTHNK EH                                    | NOIXD NJA<br>HAI                            | PP Status                                          | Screenings & Assessme           | ints | BRONXCARE HOSPITAL CENTER 07/11/2021 Clinic - Medical Specialty                                                                                                    |
| Diagnoses                       | 01/01/9999 (9                                 | 99 Yrs) SNI                                 | P HARP Eligible Tier 2 HCBS (H4 with               | Diagnoses                       | 2    | HARLEM HOSPITAL CENTER 05/27/2021 Clinic - Medical Specialty                                                                                                    |
| Medications                     | > Dual-Eligible (<br>Medicare)                | (Medicaid & HAI                             | RP HCBS Assessment Status                          | Medications                     | >    |                                                                                                    |
| Services                        | Address from                                  | Medicaid 09/                                | 2 HCBS Eligibility (Reassess by<br>10/2022)        | Services                        |      | All Hospital Utilization • 5 Years                                                                                                    |
| Services Over Time              | A PTwzxipAgg                                  | 00-200029                                   |                                                    | Services Over Time              | 6    | ER Visits # Facilities Last Facility Stay                                                                                                    |
| All Services                    | 78                                            |                                             |                                                    | All Services                    | 178  | 20 Mental Health 9 MONTEFIORE MEDICAL CENTER on 07/20/2021                                                                                                    |
| Care Coordination               | 6 Current Care                                | Coordination                                |                                                    | Care Coordination               | 16   | 18 Substance Use 10 JACOBI MEDICAL CENTER on 12/02/2021                                                                                                    |
| Outpatient<br>Behavioral Health | 12 Health Home<br>COMMUNITY                   | (Enrolled)<br>HLTHCARE NETWORK /            | AI                                                 | Outpatient<br>Behavioral Health | 12   | 47 Medical 14 MEDS OOS ER & OUTPATIENT on 12/11/2021                                                                                                    |
| Outpatient Medical              | Status : Active<br>Begin Date: 01             | -AUG-21                                     | croll Down                                         | Outpatient Medical              | 10   | Inpatient # Facilities Last Facility Stay                                                                                                    |
| Hospital & ER                   | Main Contact<br>Allen Warnock<br>212-545-2444 | Referral                                    |                                                    | Hospital & ER                   | 110  | 16 Mental Health 6 METROPOLITAN HOSPITAL CENTER on<br>11/10/2021                                                                                                    |
| Radiology                       | 2 awarnock@chr<br>Sidemia Down                | nnyc.org                                    |                                                    | Radiology                       | 2    | 5 Substance Use 5 MEDS OOS HOSPITAL on 12/12/2021                                                                                                    |
| Laboratory<br>& Pathology       | <ul> <li>sdowe@chnnys</li> </ul>              | c.org                                       |                                                    | Laboratory<br>& Pathology       | 9    | 4 Medical 2 MONTEFIORE MEDICAL CENTER on 03/15/2021                                                                                                    |
| Living Support &<br>Residential | 7 Member Refer                                | rral Number<br>CC (246-4422)                |                                                    | Living Support &<br>Residential | 7    | Safaty Diane Meet Record                                                                                                    |
| Dental                          | Care Manager<br>COMMUNITY                     | ment (Enrolled)<br>HLTHCARE NETWORK /       | a,i                                                | Dental                          |      | 1 Safety Plan 02/01/2021 BRONX PSYCHIATRIC CENTER                                                                                                    |
| Vision                          | POP Potential                                 | I Clozapine Candidate                       | on/referral due to sobizophrenia, bish             | Vision                          |      | The sector sector and the sector sector sect |

Office of Mental Health

### **Services Over Time Graph**

- Displays the past 1 years' worth of client data in graph form
- The graph uses dots to represent distinct services/medication pickups and lines to represent continuous services (e.g., hospital inpatient stays)
- Users can "tap" the dots/lines within the graph to see hover over details like dates and provider names

| Kzhafke Xnex                          |                                                                                                    |          |      |                    |                       |             |
|---------------------------------------|----------------------------------------------------------------------------------------------------|----------|------|--------------------|-----------------------|-------------|
| Overview >                            | Services Over Time<br>In Past Year                                                                              |          |      |                    |                       |             |
| Alerts & Incidents                    |                                                                                                    |          |      |                    |                       |             |
| Quality Flags                         | at the second second second second second second second second second second second second second second second | 1. T. T. | st à | r ar a             | 12                    | and all a   |
| Plans & Documents                     | 6                                                                                                    | w y      | y y  | 97 Q               | 4.0                   | 2 4 4       |
| Screenings &                          |                                                                                                    |          |      |                    |                       |             |
| Diagnoses >                           | Suicide Attempt                                                                                                 | *        |      |                    |                       |             |
| Medications >                         | Medication Behavioral Health                                                                                    |          | ••   |                    | • • • •               |             |
| Services                              | Medication Medical 🛛 👄                                                                                          | * * **   |      |                    |                       |             |
| Services Over Time 🦛                  | Health Home - Enrolled<br>(DCH MAPP)                                                                            |          | _    |                    |                       |             |
| Ali Services 313                      | Health Home Plus (DOH<br>MAPP)                                                                                  |          |      |                    |                       |             |
| Care Coordination 16                  | Assisted Competitive<br>Employment (Source:                                                                     |          |      |                    |                       |             |
| Outpatient 52<br>Behavioral Health 52 | Stat<br>Clinic - MH Specialty <b>(100000</b>                                                                    |          | -    |                    | *****                 |             |
| Outpatient Medical 3                  | ER Medical                                                                                                    | ** **    |      |                    |                       |             |
| Hospital & ER 160                     | ER Montal Health                                                                                                |          |      |                    |                       |             |
| Radiology 2                           |                                                                                                    |          |      |                    |                       |             |
| Laboratory 12                         | Inpatient Medical                                                                                               |          |      | UNIVER<br>Date: 1/ | SITY HSP SI<br>3/2022 | INY HETH SC |
| Living Support & 6<br>Residential 6   | Inpatient Mental Health<br>Screenings & Assessments                                                             |          |      |                    | •                     | K           |
| Dental                                | 50                                                                                                    | 1 J. J.  | AT . | T AT A             | N N S                 | 0 0 0       |
| Vision                                |                                                                                                    | * *      | 1 a  | 0.4                | 0. 8                  | highdanasan |

### **Service Type Cards and Filters**

- Certain service sections will have a gray "service types" card listed above the section's table including the unique Service Types as well as their distinct counts for that specific section
- Beneath the Service Type Card will be a table displaying the date, type, provider, and diagnoses/procedure.

| 🕻 Back<br>🚺 Pmexqqj W           | /qq   |                               |                            |                                |                                                 |                               |
|---------------------------------|-------|-------------------------------|----------------------------|--------------------------------|-------------------------------------------------|-------------------------------|
| Overview                        | >     | Hospital<br>In Past 5 Y       | & ER<br>ears               |                                | C                                               | Filter                        |
| Alerts & Incidents              | 2     | -                             |                            |                                | -                                               |                               |
| Quality Flags                   | 5     | ER Mental He                  | ea<br>salth                |                                | # Visits                                        |                               |
| Plans & Documents               |       | ER Substanc                   | e Use                      |                                | 36                                              |                               |
| Screenings & Assessi            | vents | Inpatient Me                  | ntal Health                |                                | 20                                              |                               |
| Diagnoses                       | >     | Inpatient Sub<br>Inpatient Me | istance Use<br>dical       |                                | 17<br>2                                         |                               |
| Medications                     | >     | -                             |                            |                                |                                                 |                               |
| Services                        |       | Date                          | Туре                       | Provider                       | Diagnosis                                       |                               |
| Services Over Time              |       | 12/31/2021 -<br>01/02/2022    | Inpatient<br>Substance Use | HELIO HEALTH INC               | Alcohol depe<br>uncomplicate                    | ndence,<br>id                 |
| All Services                    | 167   | 12/29/2021                    | ER Substance Use           | UNIVERSITY HSP<br>SUNY HLTH SC | Alcohol abus<br>intoxication,                   | e with                        |
| Care Coordination               | 2     |                               |                            |                                | uncomplicate                                    | 19                            |
| Outpatient<br>Behavioral Health | 18    | 12/28/2021                    | ER Medical                 | CROUSE HOSPITAL                | Unspecified i<br>Initial encour                 | injury of head,<br>Nor        |
| Outpatient Medical              | 1     | 12/23/2021                    | ER Medical                 | CROUSE HOSPITAL                | Disorder of the<br>supporting st<br>unspecified | eeth and<br>tructures,        |
| Hospital & ER                   | 86    | 12/23/2021 -<br>12/28/2021    | Inpatient<br>Substance Use | CONIFER PARK INC               | Alcohol depe                                    | ndence,                       |
| Radiology                       | 8     | 1000000                       |                            |                                | Barrier and                                     |                               |
| Laboratory<br>& Pathology       | 3     | 12/22/2021 -<br>12/23/2021    | ER Modical                 | CHOUSE HOSPITAL                | supporting si<br>unspecified                    | eeth and<br>tructures,        |
| Living Support &<br>Residential |       | 12/21/2021                    | ER Substance Use           | UNIVERSITY HSP<br>SUNY HLTH SC | Alcohol abus<br>intoxication,                   | e with<br>unspecified         |
| Dental                          |       | 12/17/2021 -<br>12/18/2021    | Inpatient<br>Mental Health | UNIVERSITY HSP<br>SUNY HLTH SC | Alcohol depe<br>withdrawal, u                   | indence with<br>incomplicated |
| Vision                          |       | 12/03/2021                    | ER Medical                 | ELLIS HOSPITAL                 | Dental caries                                   | , unspecified                 |

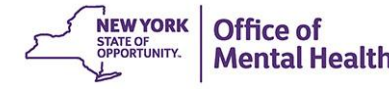

### Service Type Cards and Filters (cont.)

 There are also filter options a user can select from. Once the filters are applied, the section's table will only display the services that were selected

| < Back                                 |                            |                            |                                |         |                                                |
|----------------------------------------|----------------------------|----------------------------|--------------------------------|---------|------------------------------------------------|
| Overview                               | Heenitel                   | • ED                       | 1                              |         | Filter                                         |
| Alerta & Incidents                     | Filters for H              | ospital & ER               |                                | 101200  |                                                |
|                                        | Services Types             |                            | #                              | Visits  | la.                                            |
| Quality Flags                          | ER Mental                  | Health                     |                                | 4       | 4                                              |
| Plane & Documents                      | 🛛 ER Substar               | nce Use                    |                                | 36      | 0                                              |
| Disgnoses                              | ER Medical                 | [                          |                                | 20      | 7                                              |
| Medications                            | Inpatient M                | lental Health              |                                | 7       |                                                |
| Services                               | Incetiont S                | ubstance Lice              |                                | 17      | 58                                             |
| Services Over Time                     | Inpatient a                | dustance use               |                                | - 16    | plicated                                       |
| All Services 1                         | Inpatient M                | ledical                    |                                | 2       | il abuse with<br>ation,                        |
| Care Coordination                      |                            |                            |                                |         | picated                                        |
| Outpatient<br>Behavioral Health        |                            |                            |                                |         | cified injury of head,<br>shoounter            |
| Dutpatient Medical                     |                            |                            |                                |         | er of teeth and<br>rting structures,<br>cified |
| Hospital & ER                          |                            |                            |                                |         | dependence,<br>plicated                        |
| Radiology<br>Laboratory<br>8 Pathology |                            | Car                        | icel Apr                       | viv     | er of teeth and<br>rting structures,<br>cified |
| Living Support &<br>Residential        | - IZZZ UZMZI               | ER SUDStance US            | SUNY HLTH SC                   | intoxic | al abuse with ation, unspecified               |
| Dental                                 | 12/17/2021 -<br>12/18/2021 | Inpotient<br>Mental Health | UNIVERSITY HSP<br>SUNY HLTH SC | Alcoho  | d dependence with awal, uncomplicated          |
| Vision                                 | 12/03/2021                 | ER Medical                 | ELLIS HOSPITAL                 | Dental  | caries, unspecified                            |

| 🕻 Back<br>🚺 Pmcxqqj W           | /qq   |                               |                            |                                |                                           |                             |
|---------------------------------|-------|-------------------------------|----------------------------|--------------------------------|-------------------------------------------|-----------------------------|
| Overview                        | >     | Hospital                      | & ER                       |                                | Reset                                     | 2 Filter                    |
| Alerts & Incidents              | 2     |                               |                            |                                | _                                         |                             |
| Quality Flags                   | >     | Services Type<br>ER Substance | es<br>e Use                |                                | # Visits<br>36                            |                             |
| Plans & Documents               |       | Inpatient Sub                 | stance Use                 |                                | 17                                        |                             |
| Screenings & Assessr            | ments | Date                          | Type                       | Provider                       | Diagnosis                                 |                             |
| Xagnoses                        | >     | 12/31/2021 -                  | Inpatient                  | HELIO HEALTH INC               | Alcohol der                               | pendence,                   |
| tedications                     | 5     | 01/02/2022                    | Substance Use              |                                | uncomplica                                | ated                        |
| Services                        |       | 12/29/2021                    | ER Substance Use           | UNIVERSITY HSP<br>SUNY HLTH SC | Alcohol abu<br>intoxication               | use with                    |
| services Over Time              | *     |                               |                            |                                | uncomplica                                | sted                        |
| di Services                     | 187   | 12/23/2021 -<br>12/26/2021    | Inpatient<br>Substance Use | CONIFER PARK INC               | Alcohol deg<br>uncomplica                 | pendence,<br>sted           |
| are Coordination                | 2     | 12/21/2021                    | ER Substance Use           | UNIVERSITY HSP<br>SUNY HLTH SC | Alcohol abu<br>intexication               | use with<br>1, unspecified  |
| Sutpatient<br>Iehavioral Health | 18    | 11/30/2021 -<br>12/04/2021    | Inpatient<br>Substance Use | CONIFER PARK INC               | Alcohol des<br>uncomplica                 | pendence,<br>sted           |
| Outpatient Medical              | 1     | 11/28/2021                    | ER Substance Use           | UNIVERSITY HSP                 | Alcohol de                                | pendence with               |
| lospital & ER                   | 86    |                               |                            | SUNT HEIH SC                   | uncomplica                                | ated                        |
| tadiology                       | 8     | 11/27/2021 -<br>11/28/2021    | ER Substance Use           | UNIVERSITY HSP<br>SUNY HLTH SC | Alcohol dej<br>intoxication<br>uncomplica | pendence with<br>V.<br>sted |
| Laboratory<br>& Pathology       | 3     | 1\v23/2021-<br>1\v26/2021     | Inpatient<br>Substance Use | FLACRA                         | Alcohol de<br>uncomplica                  | pendence,<br>ated           |
| Living Support &<br>Residential |       | 11/04/2021 -<br>11/08/2021    | Inpatient<br>Substance Use | FLACRA                         | Alcohol der<br>uncomplica                 | pendence,<br>sted           |
| Dental                          |       | 10/31/2021                    | ER Substance Use           | UNIVERSITY HSP                 | Alcohol abu                               | use with                    |
| Vision                          |       |                               |                            | SUNY HLTH SC                   | intexication<br>uncomplica                | t.<br>ated                  |

# Training & Technical Assistance

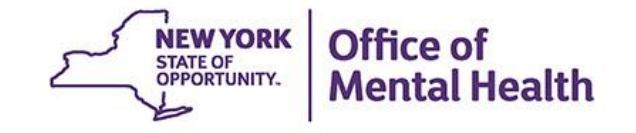

### **PSYCKES** Training

- PSYCKES website: <u>www.psyckes.org</u>
- PSYCKES Training Webinars
  - Live webinars: Register on PSYCKES Training Webinars page
  - Recorded webinars: Slides and recordings available
    - Introduction to PSYCKES
    - Where to Start: Getting Access to PSYCKES
    - Using PSYCKES Quality Indicator Reports
    - Navigating PSYCKES Recipient Search for Population Health
    - Using the PSYCKES Clinical Summary
    - Consent, Emergency, Quality Flag: PSYCKES Levels of Access
    - PSYCKES Mobile App for iPhones & iPads
- PSYCKES User Guides & Short How-To Videos
  - www.psyckes.org > PSYCKES Training Materials Mental Healt Mental Healt
## **Self-Service Console**

- The Self-Service Console is a way to manage your RSA token and PIN, for logging into secure OMH applications, including PSYCKES
- The console is accessed at: <u>mytoken.ny.gov</u>
- From within your Self-Service Console account, you can:
  - Set security questions
  - Reset your PINs
  - Activate tokens
  - Request a replacement token
- We recommend all users set up security questions in the console so that you can reset your own PIN if ever needed
- As of April 2022, the console must be used when new users need a token or existing users need a replacement token

## Helpdesk Support

- PSYCKES Help (PSYCKES support)
  - 9:00AM 5:00PM, Monday Friday
  - PSYCKES-help@omh.ny.gov
- Help Desk (Token, Login & SMS support)
  - ITS (OMH Employee) Helpdesk:
    - 1-844-891-1786; <u>fixit@its.ny.gov</u>
  - Provider Partner (Non-OMH Employee) Helpdesk:
    - 518-474-5554, opt 2; healthhelp@its.ny.gov

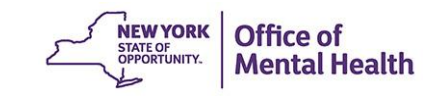